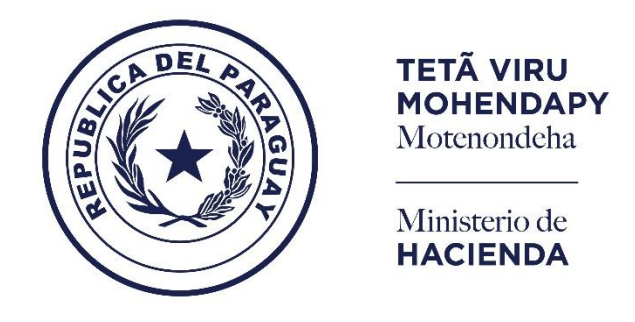

#### Ministerio de Hacienda - SSEAF Dirección General de Informática y Comunicaciones

## SINARH - RED BANCARIA

# Solicitud de Excepción de Pagos por STR

Operativa de las Entidades y DGTP

*Marzo* – 2022

V.1.0

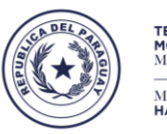

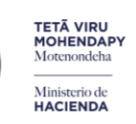

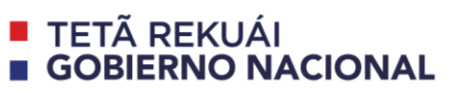

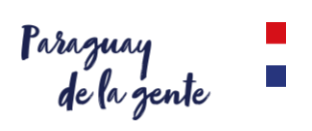

#### Contenido

| 1. | PI<br>P/ | ROCEDIMIENTO PARA LA GENERACIÓN DE ÓRDENES DE PAGOS CON EXCEPCIÓN DE STR P<br>AGOS POR CUENTA ADMINISTRATIVA | ARA<br>3 |
|----|----------|----------------------------------------------------------------------------------------------------|----------|
| 2. | E١       | NTIDADES                                                                                                    | 5        |
|    | a.       | Proceso de Solicitud de Excepción de Pagos por STR por parte de la entidad - BFPXPE01                        | 5        |
|    | b.       | Anulación de Solicitud de Excepción de Pago por STR                                                          | 8        |
|    | C.       | Autorización de solicitudes de Excepción de Pago por STR                                                     | . 11     |
|    | d.       | Impresión del Listado de solicitudes de Excep. Pago por STR                                                  | . 13     |
|    | e.       | Impresión de Orden de Pago Excepcionado.                                                                     | . 16     |
|    | f.       | Impresión Solic. Excep. Pago por STR                                                                         | . 18     |
| 3. | U        | SUARIOS DE LA DGTP                                                                                           | . 20     |
|    | a.       | Recepción de Sol. Excepción por STR                                                                          | . 20     |
|    | b.       | Verificación de Sol. Excepción Pago por STR                                                                  | . 22     |
|    | c.       | Confirmación de Excepción de Pago por STR                                                                    | . 24     |

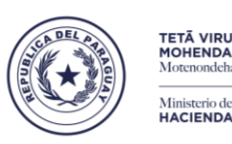

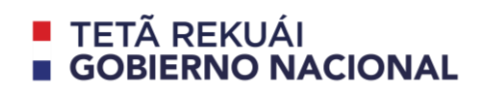

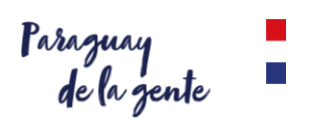

#### <u>SINARH – Módulo Red Bancaria</u>

### 1. PROCEDIMIENTO PARA LA GENERACIÓN DE ÓRDENES DE PAGOS CON EXCEPCIÓN DE STR PARA PAGOS POR CUENTA ADMINISTRATIVA.

Para acceder a los programa de Pagos por Cuenta Administrativa, en el SINARH – Módulo Red Bancaria, ir a Procedimientos/Cuentas Operaciones. En la **Fig. 1**, se puede ver la pantalla que les aparecerá a las Entidades. En la **Fig. 2**, se muestra la pantalla correspondiente para los funcionarios de Red Bancaria – Dpto. Operaciones. En la **Fig. 3** se observa la pantalla del responsable de la confirmación de la solicitud.

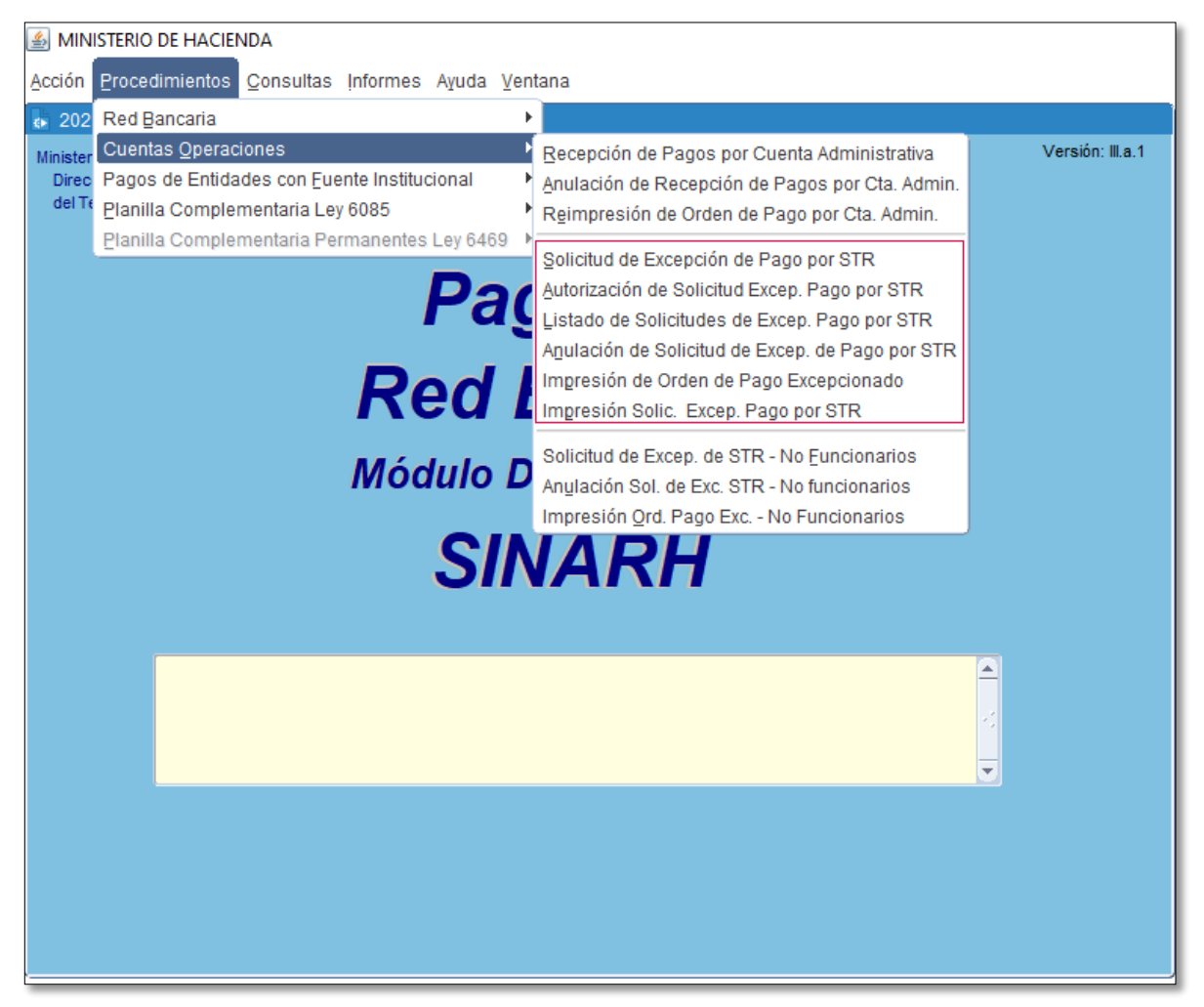

Fig. 1: Pantalla principal correspondiente a los pagos por Cuenta Administrativa para las Entidades.

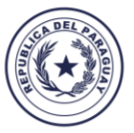

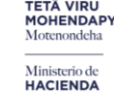

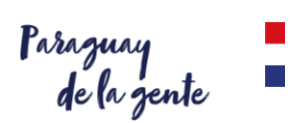

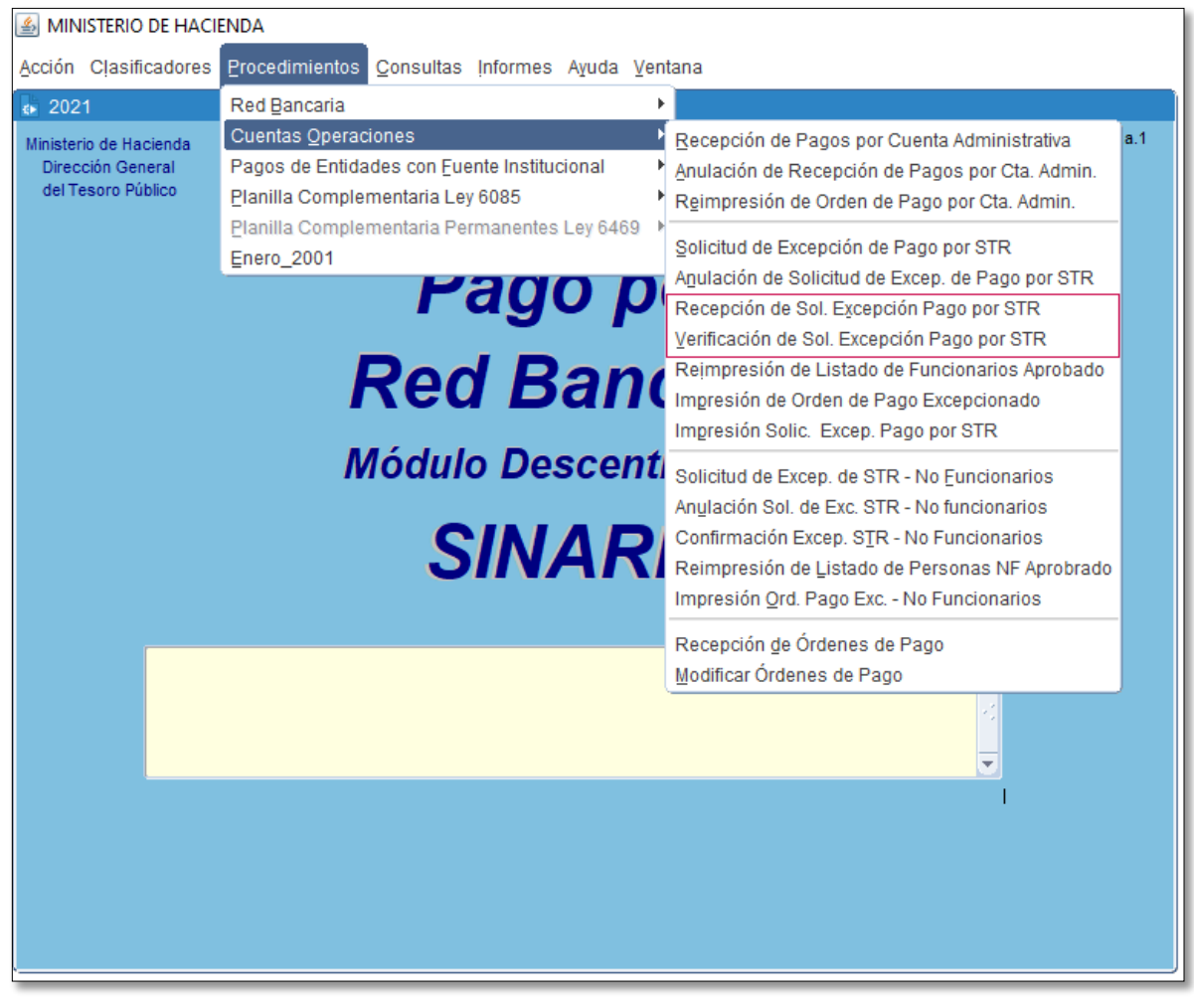

*Fig. 2: Pantalla principal correspondiente a los pagos por Cuenta Administrativa para la DGTP para los operadores.* 

| MINISTERIO DE HACIENDA                                                                                                    |                                                                                                    |                  |  |  |  |
|----------------------------------------------------------------------------------------------------|----------------------------------------------------------------------------------------------------|------------------|--|--|--|
| Acción Procedimientos Consultas Informes Ayuda Ve                                                                                                    | ntana                                                                                                    |                  |  |  |  |
| 💀 202 Red Bancaria                                                                                                    |                                                                                                    |                  |  |  |  |
| Minister<br>Direc<br>del Te<br>Pagos de Entidades con Euente Institucional<br>Planilla Complementaria Ley 6085<br>Planilla Complementaria Permanentes Ley 6469<br>Enero_2001<br>Pag<br>Red | Recepción de Pagos por Cuenta Administrativa         Anulación de Recepción de Pagos por Cta. Admin.         Reimpresión de Orden de Pago por Cta. Admin.         Solicitud de Excepción de Pago por STR         Anulación de Solicitud de Excep. de Pago por STR         Recepción de Sol. Excepción Pago por STR         Verificación de Sol. Excepción Pago por STR         Confirmación de Excepción de Pago por STR         Reimpresión de Listado de Funcionarios Aprobado         Impresión de Orden de Pago Excepcionado | Versión: III.a.1 |  |  |  |
| Módulo E<br>SIN                                                                                                    | Impresión Solic. Excep. Pago por STR<br>Solicitud de Excep. de STR - No Euncionarios<br>Anylación Sol. de Exc. STR - No funcionarios<br>Confirmación Excep. STR - No Funcionarios<br>Reimpresión de Listado de Personas NF Aprobrado<br>Impresión Qrd. Pago Exc No Funcionarios                                                                                                    |                  |  |  |  |
|                                                                                                    | Recepción <u>d</u> e Órdenes de Pago<br><u>M</u> odificar Órdenes de Pago                                                                                                    |                  |  |  |  |
|                                                                                                    |                                                                                                    |                  |  |  |  |

Fig. 3: Pantalla principal correspondiente a los pagos por Cuenta Administrativa para la DGTP para el responsable de la confirmación de solicitudes.

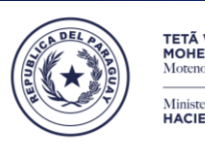

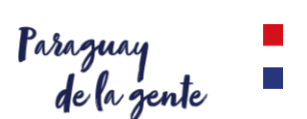

#### 2. ENTIDADES

a. <u>Proceso de Solicitud de Excepción de Pagos por STR por parte de la entidad -</u> BFPXPE01.

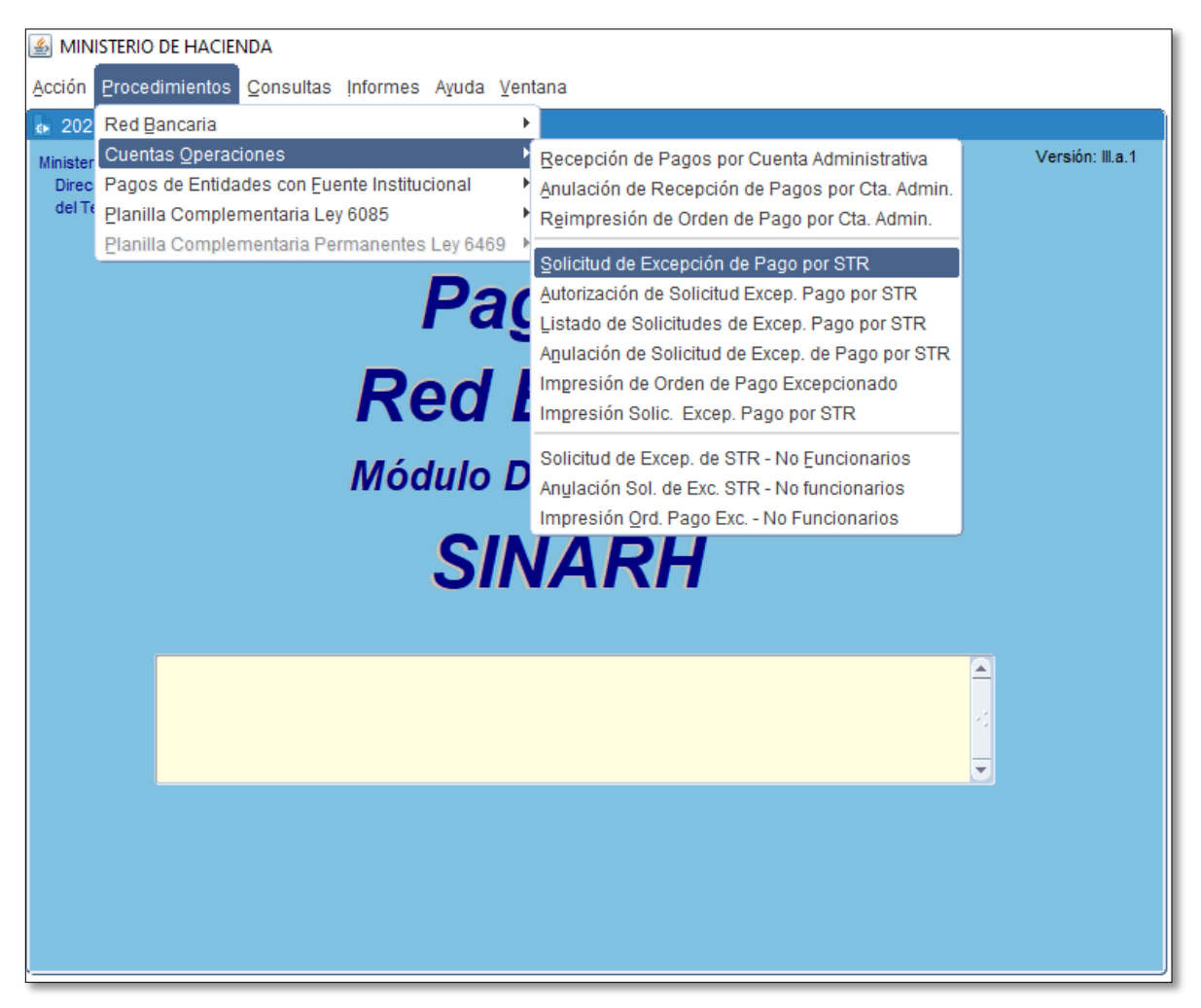

Fig. 4: Opción de Menú Solicitud de Excepción de Pago por STR (para las Entidades).

La opción de menú **Solicitud de Excepción de Pagos por STR (ver Fig.4)** invoca al programa **BFPXPE01.** Este programa permite a las ENTIDADES solicitar la excepción de una STR específica a la DGTP – Dirección General de Tesoro Público para poder generar la Orden de Pago para dicha STR. Esta opción se utilizará para los casos de Pagos por Cuenta Administrativa que tienen la siguiente situación:

- 1. Ya se pagó antes por Cuenta Administrativa en la entidad actual,
- 2. Ya tuvo algún pago por Red Bancaria anteriormente en la entidad actual.

Para dar de alta a una Solicitud de Excepción de Pagos por STR, se debe seguir los siguientes pasos:

- Ingresar todos los datos del formulario BFPXPE01, tales como: Año, Mes, Nivel/Entidad, N° STR, Código del Objeto del Gasto, la Ubicación del archivo que contiene los datos de cédulas que serán pagadas (la Estructura de este archivo es la misma que se utiliza para el procedimiento normal de generación de Orden de Pago por Cuenta Administrativa), el Código de la autoridad responsable firmante (puede cargarse hasta dos firmantes, siendo uno obligatorio). Ver Fig.5.
- Una vez que se ingresa la Ubicación del archivo, por ejemplo: C:\DATOS\CTAADMIN2.CSV, presionar el botón ubicado a la derecha de dicho campo para poder encontrar el archivo. Una vez que el archivo es ubicado en la dirección indicada, se debe presionar el botón CARGAR y luego se habilita el botón OK.
- 3. Presionar el botón OK, para comenzar la lectura del archivo. Ver Fig.6.
- 4. El programa verifica que la estructura del archivo sea correcta. Algunos controles que realiza son: que coincida su estructura presupuestaria (tipo presupuesto, programa), la categoría,

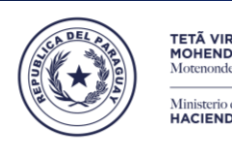

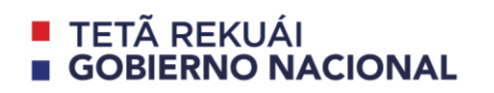

Paraguay de la gente

los montos, que exista y corresponda el número de obligación. Para el caso de ser contrato, además se verifica el código de contrato y si corresponde el identificador de pago.

- 5. El programa también realiza la validación de que tenga un cargo, contrato, comisionamiento, traslado, pasantía o sea jubilado, que exista como persona en el SINARH.
- 6. Si cumple con todo lo verificado, **ver Fig.7**, entonces el proceso es Finalizado con éxito. **Ver Fig.8**.
- 7. Cuando se da de Alta la Solicitud de Excepción de STR para Pagos por Cuenta Administrativa, dicha solicitud se genera con ESTADO 1 SOLICITADO.

| 🚯 Solic.Excep.Pago x STR - Cta | . Admin 2021                               |                   |
|--------------------------------|--------------------------------------------|-------------------|
| Programa: BFPXPE01             | SOLICITUD DE EXCEPCION DE PAGO POR STR     | Fecha: 29/12/2021 |
| Usuario: 11206420              | Cuenta Administrativa con Excepción de STR | Terminal: WEB     |
|                                |                                            | * CAMPO REQUERIDO |
| Año * : 🛛 🗧                    | 2021                                       |                   |
| Entidad * :                    | 12 6 MINISTERIO DE HACIENDA                |                   |
| Mes * :                        | 13 AGUINALDO                               |                   |
| N° STR *: 182                  | .484 Fecha: 20/12/2021 Monto:              | 57.138            |
| Objeto * :                     | 144 JORNALES                               |                   |
| Motivo Excep. * : JOR          | NALES DE FUNCIONARIO                       |                   |
| Ubicación * : C:\D             | ATOS\CTAADMIN2.CSV                         | Cargar            |
| Cant. Rem. :                   | Imp. Rem.:                                 |                   |
| Autorizado por                 |                                            |                   |
| Ordenador de Gastos * :        |                                            |                   |
| Habilitado Pagador * :         |                                            |                   |
| QK                             | Ingresar Consulta                          | Salir             |

Fig. 5: Programa BFPXPE01. Carga de datos para la Solicitud de Excepción de Pago por STR.

| ᡖ Solic.Excep.Pago x STR                |                                                                  |                           |                                                |                            |                      |
|-----------------------------------------|------------------------------------------------------------------|---------------------------|------------------------------------------------|----------------------------|----------------------|
| Programa: BFPXPE01<br>Usuario: 11206420 | SOLICITUD DE EXCEPCION DE PA<br>Cuenta Administrativa con Except | GO POR STR<br>ción de STR | Fecha: 29/12/202<br>Terminal: WEB              | 21                         |                      |
| Año * :                                 | 2021                                                             |                           | * CAMPO REQUERI                                | DO                         |                      |
| Entidad * :                             | 12 6 MINISTERIO DE HACIENDA                                      | 4                         |                                                |                            |                      |
| Mes*:                                   | 13 AGUINALDO                                                     |                           |                                                |                            |                      |
| N° STR * :                              | 182.484 Fecha: 20/12/2021                                        | Monto:                    | 57.138                                         |                            |                      |
| Objeto * :                              | 144 JORNALES                                                     |                           |                                                |                            |                      |
| Motivo Excep. * :                       | JORNALES DE FUNCIONARIO                                          | Forms                     |                                                |                            | ×                    |
| Ubicación * :<br>Cant. Rem. :           | C:\DATOS\CTAADMIN2.CSV                                           | <b>•</b>                  | ¿Está de acuerdo cor<br>Verifique en la pantal | n los datos<br>la antes de | de los autorizantes? |
| Autorizado por                          |                                                                  | - •                       |                                                |                            |                      |
| Ordenador de Gastos * :                 | 1421 Juan Perez                                                  |                           | (                                              | Aceptar                    | Cancelar             |
| Habilitado Pagador * :                  | 1088 Carlos Gonzalez                                             | l                         |                                                |                            |                      |
| Qk                                      | Ingresar Consulta                                                |                           | Salir                                          |                            |                      |

Fig. 6: Programa BFPXPE01. Verificación de los datos de los autorizantes de la Solicitud de Excepción de STR para Pagos por Cuenta Administrativa.

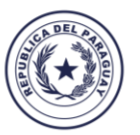

#### TETÃ VIRU MOHENDAPY Motenondeha Ministerio de HACIENDA

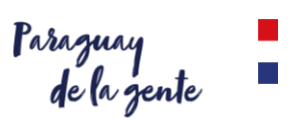

| 🛃 Solic.Excep.Pago x STR     |                                       |                      |                                |
|------------------------------|---------------------------------------|----------------------|--------------------------------|
| Programa: BFPXPE01           | 021                                   |                      |                                |
| Usuario: 11206420            | Cuenta Administrativa con Excepción o | de STR Terminal: WEB |                                |
|                              |                                       | * CAMPO REQUER       | NDO                            |
| Año * :                      | 2021                                  |                      |                                |
| Entidad * :                  | 12 6 MINISTERIO DE HACIENDA           |                      |                                |
| Mes*:                        | 13 AGUINALDO                          |                      |                                |
| N° STR * ·                   | 182.484 Eecha: 20/12/2021 M           | onto: 57.138         |                                |
| Objeto * :                   |                                       | 57.136               |                                |
| Objeto .<br>Mativa Evaan .*: | 144 JORNALES                          |                      |                                |
| Mouvo Excep. ".              | JORNALES DE FUNCIONARIO               | rms                  | ×                              |
| Ubicación * :                | C:\DATOS\CTAADMIN2.CSV                |                      |                                |
| Cant. Rem. :                 | 1 Imp                                 | iniciar proceso de   | Solicitud de Excepción de STR? |
| Autorizado po                |                                       |                      |                                |
| Ordenador de Gastos * :      | 1421 Juan Perez                       | (                    | Cancelar                       |
| Habilitado Pagador * :       | 1088 Carlos Gonzalez                  | (                    |                                |
|                              |                                       |                      |                                |
| Qk                           | Ingresar Consulta                     | Salir                |                                |
|                              |                                       |                      |                                |

Fig. 7: Programa BFPXPE01. Iniciar proceso de Solicitud de Excepción de STR para Pagos por Cuenta Administrativa.

| 🛃 Solic.Excep.Pago x STR                          | - Cta. Admin 2021                                                                    |                                    |
|---------------------------------------------------|--------------------------------------------------------------------------------------|------------------------------------|
| Programa: BFPXPE01<br>Usuario: 11206420           | SOLICITUD DE EXCEPCION DE PAGO POR STR<br>Cuenta Administrativa con Excepción de STR | Fecha: 29/12/2021<br>Terminal: WEB |
| Año * :                                           | 2021                                                                                 | * CAMPO REQUERIDO                  |
| Entidad * :<br>Mes * :                            | 12 6 MINISTERIO DE HACIENDA<br>13 AGUINALDO                                          |                                    |
| N° STR * :<br>Objeto * :                          | 182.484 Fecha: 20/12/2021 Monto:                                                     | 57.138                             |
| Motivo Excep. * :                                 | JORNALES DE FUNCIONARIO Atención                                                     | ×                                  |
| Ubicación * :<br>Cant. Rem. :                     |                                                                                      | PROCESO CONCLUIDO.                 |
| Autorizado por                                    |                                                                                      |                                    |
| Ordenador de Gastos * :<br>Habilitado Pagador * : | 1421   Juan Perez     1088   Carlos Gonzalez                                         | ОК                                 |
| Qk                                                | Ingresar Consulta                                                                    | Salir                              |

Fig. 8: Programa BFPXPE01. Proceso de Solicitud de Excepción para Pagos por Cuenta Administrativa Finalizado con éxito.

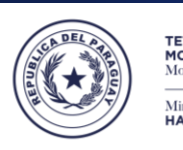

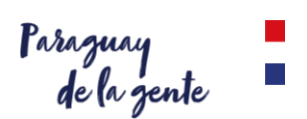

#### b. Anulación de Solicitud de Excepción de Pago por STR.

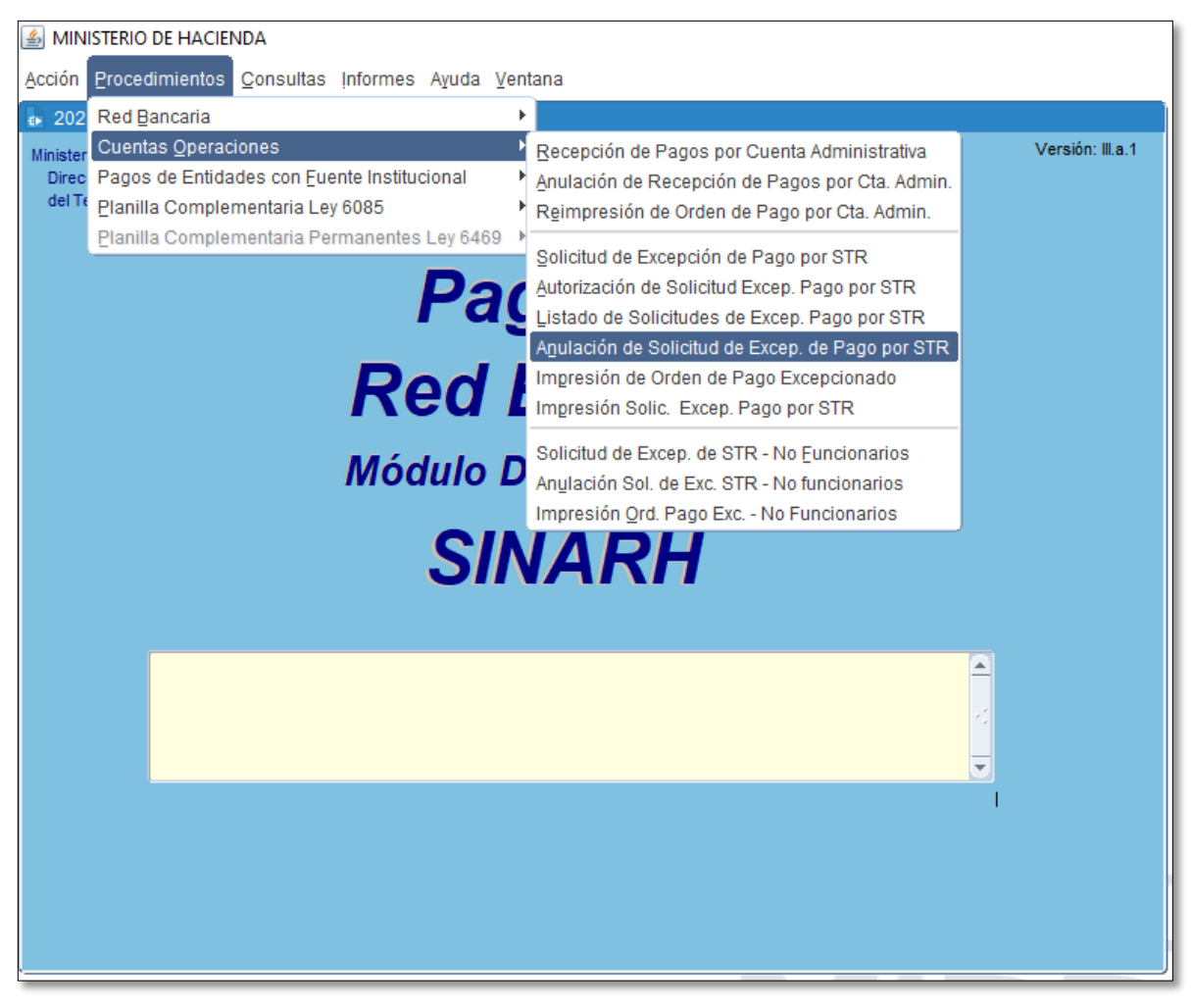

Fig. 09: Opción de Menú Anulación de Solicitud de Excepción de Pago por STR (para las Entidades).

La opción de menú **Anulación de Solicitud de Excepción de Pagos por STR (ver Fig.9)** invoca al programa **BFPXPE04.** Este programa permite a las ENTIDADES anular la solicitud de excepción de una STR específica.

Para anular una Solicitud de Excepción de Pagos por STR, se debe seguir los siguientes pasos:

- Ingresar todos los parámetros requeridos en el formulario BFPXPE04, tales como: Año, Nivel/Entidad, N° STR. Una vez ingresado estos datos se podrá visualizar la Fecha de Solicitud de la STR y el Monto Total a la pagar. Ver Fig.10.
- 2. Presionar el botón ANULAR. Una vez realizada la anulación, aparece el mensaje que la Anulación fue exitosa. Ver **Fig.11** y **Fig.12**.
- Una Solicitud de Excepción de Pago por STR por Cuenta Administrativa puede ser anulada por la entidad siempre que su ESTADO sea 1 – SOLICITADO. Si la Solicitud de Excepción de Pago por STR por Cuenta Administrativa ya fue APROBADA (ESTADO 2) o RECHAZADA (ESTADO 3) por la DGTP, las entidades no podrán ANULAR dicha solicitud.
- 4. Cuando una Solicitud de Excepción de Pago por STR por Cuenta Administrativa es anulada por la entidad su ESTADO se actualiza a 0 ANULADO.

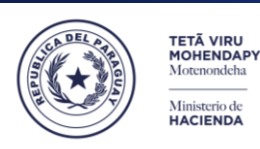

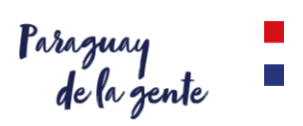

| Programa: BFPXPE04<br>Usuario: I1206420 | ANULACIÓN DE SOLIC. DE EXCEP. DE PAGO X STR<br>Cuenta Administrativa con Excepción de STR | Fecha: 30/12/2021<br>Terminal: WEB |
|-----------------------------------------|-------------------------------------------------------------------------------------------|------------------------------------|
|                                         | * <i>C</i>                                                                                | AMPO REQUERIDO                     |
| Año *:                                  | 2.021                                                                                     |                                    |
| Nivel * :                               | 12 PODER EJECUTIVO                                                                        |                                    |
| Entidad * :                             | 6 MINISTERIO DE HACIENDA                                                                  |                                    |
| N° STR * :                              | Fecha: Mon                                                                                | to:                                |
|                                         |                                                                                           |                                    |
| Entrar Consulta                         | Anular                                                                                    | Salir                              |

Fig. 10: Programa BFPXPE04. Carga de parámetros para obtener la Solicitud de Excepción de Pago por STR para realizar la ANULACIÓN.

| 🚯 Anul.Sol |             | FR - Cta./ | Admin 2021            |                  |          |            |                  |          |
|------------|-------------|------------|-----------------------|------------------|----------|------------|------------------|----------|
| Programa:  | BFPXPE04    | ANUL       | ACIÓN DE SOLIC. D     | E EXCEP. DE PAG  | SO X STR | Fecha: 30  | 0/12/2021        |          |
| Usuario:   | 11206420    | c          | Cuenta Administrativa | con Excepción de | e STR Te | erminal: W | /EB              |          |
|            |             |            |                       |                  | * CAMP(  | O REQUER   | IDO              |          |
|            | Año *:      | 2.021      |                       |                  |          |            |                  |          |
|            | Nivel * :   | 12         | PODER EJECUTIVO       |                  |          |            |                  |          |
|            | Entidad * : | 6          | MINISTERIO DE HACI    | ENDA             | Forms    |            |                  | ×        |
|            | N° STR * :  | 182484     | Fecha:                | 20/12/2021       |          |            |                  |          |
|            |             |            |                       |                  | 9        | ¿Desea     | confirmar la Anu | ılación? |
|            |             |            |                       |                  | L        |            | <u>S</u> I       | NO       |
| Entra      | r Consulta  |            | A                     | nular            |          |            | <u>S</u> alir    |          |

Fig. 11: Programa BFPXPE04. Al presionar el botón Anular.

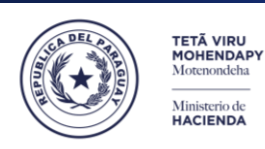

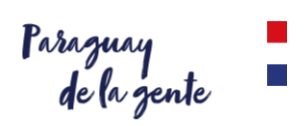

| 🛃 Anul.Solic.Excep.Pago x S             | FR - Cta./ | Admin 2021                                  |                                     |                   |                     |                    |
|-----------------------------------------|------------|---------------------------------------------|-------------------------------------|-------------------|---------------------|--------------------|
| Programa: BFPXPE04<br>Usuario: I1206420 | ANU        | LACIÓN DE SOLIC. D<br>Cuenta Administrativa | E EXCEP. DE PAG<br>con Excepción de | GO X STR<br>e STR | Fecha:<br>Terminal: | 30/12/2021<br>WEB  |
|                                         |            |                                             |                                     |                   | * CAMPO REQU        | ERIDO              |
|                                         |            |                                             |                                     |                   |                     |                    |
|                                         |            |                                             |                                     |                   |                     |                    |
| Año *:                                  | 2.021      |                                             |                                     |                   |                     |                    |
| Nivel * :                               | 12         | PODER EJECUTIVO                             |                                     |                   |                     |                    |
| Entidad * :                             | 6          | MINISTERIO DE HACI                          | ENDA                                | 6                 | Forms               | ×                  |
| N° STR * :                              | 182484     | Fecha:                                      | 20/12/2021                          |                   |                     |                    |
|                                         |            |                                             |                                     |                   |                     | Anulación exitosa! |
|                                         |            |                                             |                                     |                   | <b>X</b>            |                    |
|                                         |            |                                             |                                     |                   |                     |                    |
|                                         |            |                                             |                                     | l                 |                     | <u>K</u>           |
|                                         |            |                                             |                                     |                   |                     |                    |
| Entrar Consulta                         |            | A                                           | nular                               |                   |                     | <u>S</u> alir      |
|                                         |            |                                             |                                     |                   |                     |                    |

Fig. 12: Programa BFPXPE04. Proceso de Anulación de Solicitud de Excepción de Pago por STR por Cuenta Administrativa EXITOSA.

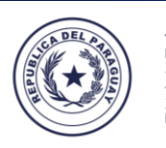

MOHENDAI Motenondeha

Ministerio de HACIENDA

## TETÃ REKUÁI GOBIERNO NACIONAL

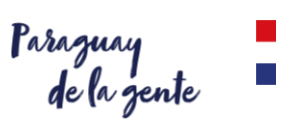

#### c. Autorización de solicitudes de Excepción de Pago por STR

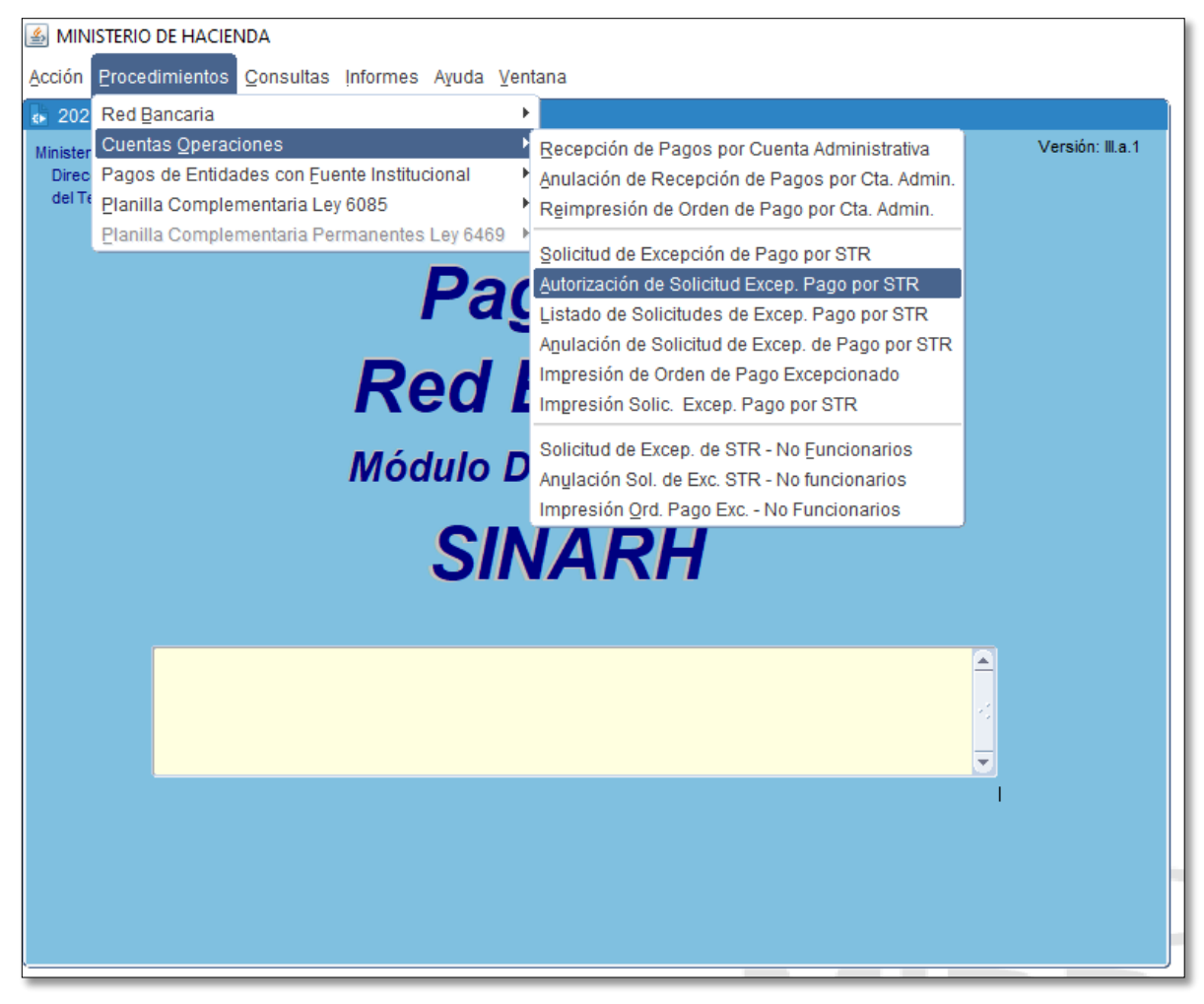

El formulario al que accederá, le permitirá autorizar (aprobar) las solicitudes de Excepción de Pago por STR de la entidad y unidad Jerárquica del que es Habilitado Pagador u Ordenador de Gastos.

| Programa: BFPXPE06<br>Usuario: | AUTOF                                 | RIZACIÓN DE SOLICITUE<br>PAGO POR STI     | DES EXCEPCIÓN<br>R | Fecha: 29/12<br>Terminal: WEB | /2021     |
|--------------------------------|---------------------------------------|-------------------------------------------|--------------------|-------------------------------|-----------|
| N<br>Entic<br>Unidad Jerárqu   | Año: 2.021<br>livel *: 12<br>dad *: 6 | PODER EJECUTIVO<br>MINISTERIO DE HACIENDA |                    | * Campo r                     | requerido |
| Solic. Unid. Jerarq.           | STR Solicitud Fecha                   | a Motivo                                  | Cant.              | Ord Gasto                     |           |
|                                |                                       |                                           |                    |                               |           |
| Qk                             |                                       | Ingresar Con                              | sulta              | Salir                         |           |

La pantalla desplegará el año vigente, y el nivel y entidad a la que pertenece el usuario. Los botones disponibles son: Ok, Ingresar Consulta y Salir. Se validará que el usuario se encuentre registrado

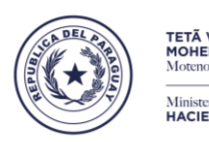

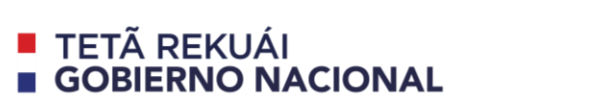

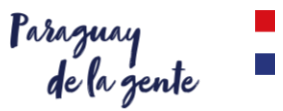

como Encargado Habilitado Pagador activo en la entidad. Se deberá seleccionar la unidad Jerárquica para filtrar las solicitudes a desplegar en la grilla.

Si la unidad jerárquica seleccionada no le corresponde al Habilitado pagador, desplegará el siguiente mensaje:

| Atención 🖂 🖓 | ×                                                                     |
|--------------|-----------------------------------------------------------------------|
| <b>•</b>     | USUARIO NO ES HABILITADO PAGADOR DE LA<br>UNIDAD JERARQUICA 5000000 ! |
|              |                                                                       |

Una vez seleccionada la unidad jerárquica, se debe presionar la tecla **ENTER** como para poblar la grilla con las solicitudes que cumplan las condiciones establecidas. En caso de no retornar registro alguno, se desplegará el siguiente mensaje:

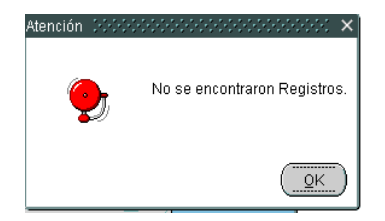

En caso de que se retornen registros en la grilla, el Habilitado Pagador podrá marcar fila por fila las solicitudes a autorizar, o bien, podrá hacerlo en forma masiva con el botón tipo check situado en la zona de títulos de campos.

| 2021 Programa: BFPXPE06 Usuario: | Αυτο                   | RIZACIÓN DE SOLICITUE<br>PAGO POR STI | ES EXCEPCIÓN  | Fecha: 29/12/2021<br>Terminal: WEB |
|----------------------------------|------------------------|---------------------------------------|---------------|------------------------------------|
| Año:<br>Nivel *:                 | 2.021                  | PODER EJECUTIVO                       |               | * Campo requerido                  |
| Unidad Jerárquica *:             | 1000000                | UAF-MINISTERI                         | D DE HACIENDA |                                    |
| Solic: Unid. Jerard. STR         |                        | JORNALES DE FUNCIONAR                 | Cant.         | ez                                 |
| Qk                               | $\langle \neg \rangle$ | Ingresar Con                          | sulta         | Salir                              |

Para confirmar la operación, deberá presionar el botón **Ok**. Con ésta confirmación la solicitud pasará a estado 4 – **Autorizado por Habilitado Pagador.** 

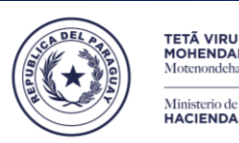

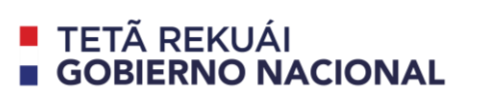

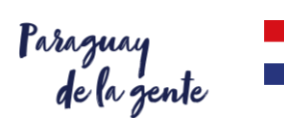

#### d. Impresión del Listado de solicitudes de Excep. Pago por STR.

El habilitado pagador del OEE podrá acceder a un reporte para listar las solicitudes que ya fueron aprobadas y las que aún están pendientes de aprobación con los siguientes pasos:

Ingresar al SINARH Red Bancaria en la opción Procedimientos/Cuentas Operaciones/ Listado de solicitudes de Excep. Pago por STR.

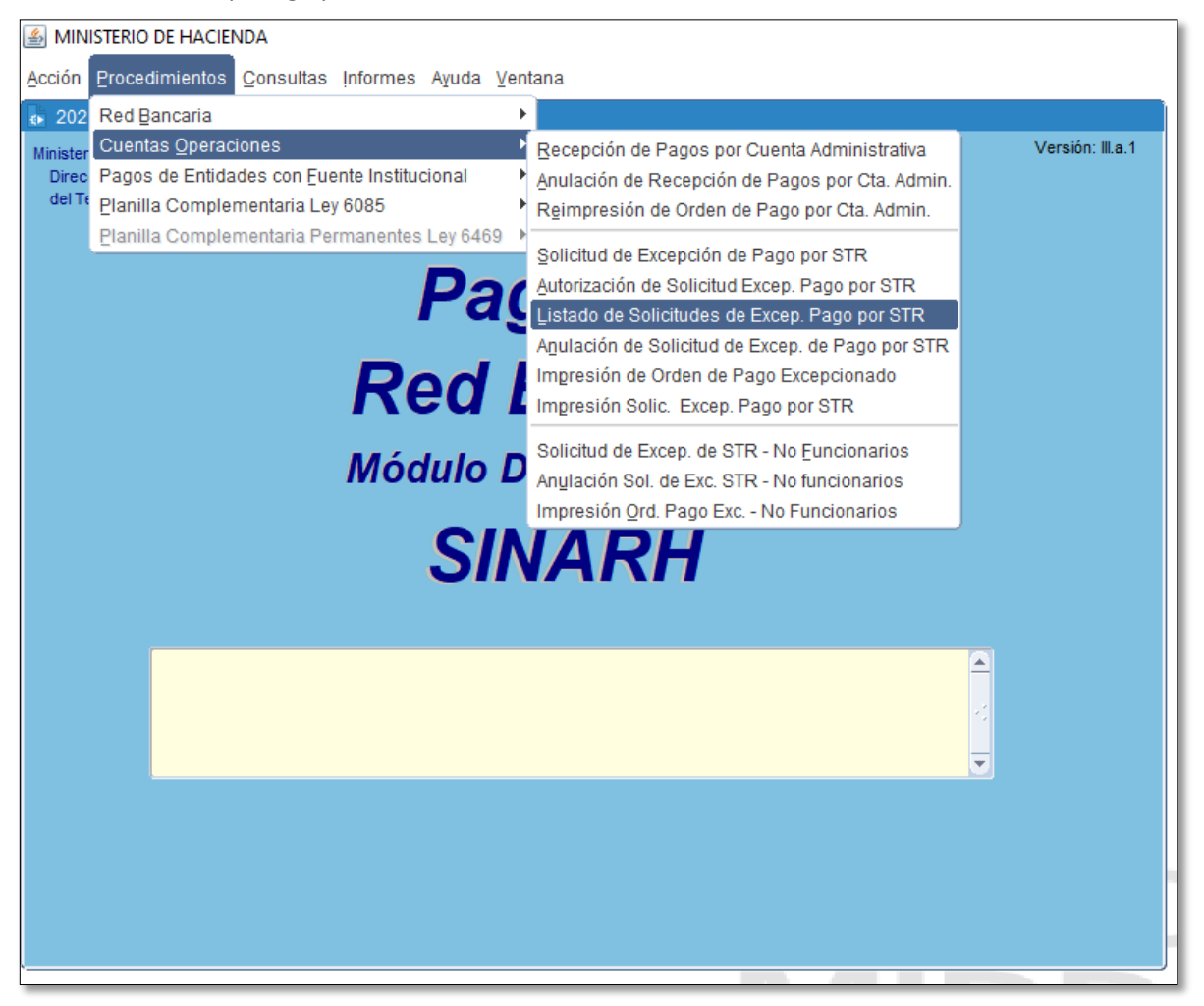

El formulario Listado de solicitudes de Excep. Pago por STR. le permitirá seleccionar los parámetros que se tendrán en cuenta para generar el reporte. Por defecto, se despliega el año vigente. Se podrá ingresar el rango de Nivel, el rango de entidad, el Estado de la solicitud que se quiere listar, el rango de Unidad Jerárquica y el rango de fechas de aprobación. Los botones disponibles son: Ingresar Consulta, Obtener Informe y Salir.

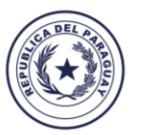

TETÃ VIRU MOHENDAPY Motenondeha Ministerio de HACIENDA

## TETÃ REKUÁI GOBIERNO NACIONAL

| Paraguay    |  |
|-------------|--|
| de la gente |  |

| - 2021                                    |                                    |                                          |                                  | 1                 |
|-------------------------------------------|------------------------------------|------------------------------------------|----------------------------------|-------------------|
| Programa : BFLXPE09<br>Usuario : 11206420 | LISTADO DE SOLICITUDES<br>APROBADA | DE EXCEPCION DE PAGO<br>S Y/O PENDIENTES | POR STR<br>Fecha :<br>Terminal : | 30/12/2021<br>WEB |
| Año *:                                    | 2.021                              |                                          | * Campo requ                     | erido             |
| Nivel Desde *:                            |                                    |                                          |                                  |                   |
| Hasta * :                                 |                                    |                                          |                                  |                   |
| Entidad Desde * :                         |                                    |                                          |                                  |                   |
| Hasta * :                                 |                                    |                                          |                                  |                   |
| Estado Solicitud * :                      | PENDIENTES                         | <b>~</b>                                 |                                  |                   |
| UJE Cod. Desde :                          |                                    | Hasta:                                   |                                  |                   |
| Fecha Aprob Desde :                       |                                    | Hasta:                                   |                                  |                   |
|                                           |                                    |                                          |                                  |                   |
|                                           |                                    |                                          |                                  |                   |
|                                           |                                    |                                          |                                  |                   |
|                                           |                                    |                                          |                                  |                   |
|                                           |                                    |                                          |                                  |                   |
| Ingresar Consulta                         | Qb                                 | tener Informe                            | Sal                              | ir                |
|                                           |                                    |                                          |                                  |                   |

Cuando el rango de nivel y entidad ingresado no corresponde al usuario, se desplegará el siguiente mensaje.

| 🔹 2021                                     |                 |                                                    |               |                       |                   |
|--------------------------------------------|-----------------|----------------------------------------------------|---------------|-----------------------|-------------------|
| Programa : BFLXPE09<br>Usuario : 1/1206420 | LISTADO DE SOLI | CITUDES DE EXCEPCION DE<br>PROBADAS Y/O PENDIENTES | PAGO POR STR  | Fecha :<br>Terminal : | 30/12/2021<br>WEB |
| Año *:                                     | 2.021           |                                                    |               | * Campo requ          | ierido            |
| Nivel Desde * :                            | 12              | PODER EJECUTIVO                                    |               |                       |                   |
| Hasta * :                                  | 12              | PODER EJECUTIVO                                    |               |                       |                   |
| Entidad Desde * :                          | 8               | ]                                                  |               |                       |                   |
| Hasta * :                                  |                 |                                                    |               |                       |                   |
| Estado Solicitud * :                       | PENDIENTES      | <b>*</b>                                           |               |                       |                   |
|                                            |                 | Forms                                              |               |                       | ×                 |
| UJE Cod. Desde :                           |                 |                                                    |               |                       |                   |
| Fecha Aprob Desde :                        |                 | <b>9</b>                                           | USUARIO SIN A | CCESO A ESTA          | A ENTIDAD.        |
|                                            |                 | [                                                  |               |                       |                   |
| Ingresar Consulta                          |                 | Obtener Informe                                    |               | <u>S</u> al           | lir               |

Cuando el **UJE Cod. Desde** seleccionado no corresponde a la Unidad Jerárquica del Habilitado Pagador, se desplegará el siguiente mensaje.

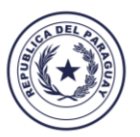

MOHENDAP Motenondeha Ministerio de HACIENDA

## TETÃ REKUÁI GOBIERNO NACIONAL

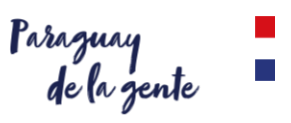

| <b>b</b> 2021                             |                 |                                                     |                                        |                         |               |
|-------------------------------------------|-----------------|-----------------------------------------------------|----------------------------------------|-------------------------|---------------|
| Programa : BFLXPE09<br>Usuario : 11206420 | LISTADO DE SOLI | ICITUDES DE EXCEPCION DE<br>PROBADAS Y/O PENDIENTES | PAGO POR STR<br>Fe<br>Te               | cha : 30/12<br>rminal : | 2/2021<br>WEB |
| Año *:                                    | 2.021           |                                                     | * Ca                                   | ampo requerido          |               |
| Nivel Desde *:                            | 12              | PODER EJECUTIVO                                     |                                        |                         |               |
| Hasta * :                                 | 12              | PODER EJECUTIVO                                     |                                        |                         |               |
| Entidad Desde * :                         | 6               | MINISTERIO DE HACIENDA                              |                                        |                         |               |
| Hasta * :                                 | 6               | MINISTERIO DE HACIENDA                              |                                        |                         |               |
| Estado Solicitud *:                       | APROBADOS Y I   | PENDIENTES 🔻                                        |                                        |                         |               |
| ILLE Cod. Doedo :                         | 1000 Eorm       | IS                                                  |                                        |                         | ×             |
| Fecha Aprob Desde                         |                 |                                                     |                                        |                         |               |
|                                           |                 | UNIDAD JE<br>USUARIO H                              | RÁRQUICA DESDE NO<br>ABILITADO PAGADOR | D CORRESPOND            | )E A          |
|                                           | L               |                                                     |                                        |                         |               |
| Ingresar Consulta                         |                 | Obtener Informe                                     |                                        | <u>S</u> alir           |               |

El rango de fechas de Aprobación sólo se debe ingresar cuando el **Estado Solicitud** seleccionado es **Aprobado**. Para los demás estados, se puede dejar sin cargar.

El formato del reporte con estado **PENDIENTES** es la siguiente:

| Sistema:<br>Programa: | SINARH<br>brixpe0 | - Red Bancaria. |           |                | LISTADO DE                             | SOLICITUDES DE EXCE       | PCION DE PAGO PO    | R STR              |                  | Fecha: 30/12<br>Pág.: 1 | 2/2021<br>/ 1 |
|-----------------------|-------------------|-----------------|-----------|----------------|----------------------------------------|---------------------------|---------------------|--------------------|------------------|-------------------------|---------------|
|                       |                   |                 | Año: 202  | 1 Nivel: 12 ·  | 12 Entidad: 6 - 6                      | Estado Solicitud: PENDIEN | ITES                | Rango de Fecha:    | -                |                         |               |
| Entidad:              | 12                | 6 MINISTE       | RIO DE HA | CIENDA         |                                        |                           |                     |                    |                  |                         |               |
| So                    | licitud           | Fecha Solicitud | STR       | Cant Registros | Descripción                            | Usuario Inserción         | Fecha Inserción     | Usuario Aprobación | Fecha Aprobación | Unid.Jerárquica         |               |
| 25                    | 5404              | 26/03/2021      | 29461     | 1              | POR FALLECIMIENTO DEL                  | RJORGON                   | 26/03/2021 13:53:09 |                    |                  | 500000                  |               |
| 25                    | 5428              | 29/03/2021      | 31256     | 2              | FALLECIMIENTO DEL                      | RJUAGRA                   | 29/03/2021 11:00:09 |                    |                  | 500000                  |               |
| 25                    | 5433              | 29/03/2021      | 29461     | 1              | FALLECIMIENTO DEL                      | RJUAGRA                   | 29/03/2021 11:09:12 |                    |                  | 5000000                 |               |
| 25                    | 5676              | 30/04/2021      | 44316     | 1              | SUBSIDIO FAMILIAR POR<br>FALLECIMIENTO | RHUGLOB                   | 30/04/2021 13:16:28 |                    |                  | 500000                  |               |
|                       |                   |                 |           |                |                                        |                           |                     |                    |                  |                         |               |

El formato del reporte con estado APROBADOS es la siguiente:

| Sistem<br>Progra | a: SINARI<br>ma: brixpe | H - Red Bancaria.<br>09 |          | LISTADO DE SOLICITUDES DE EXCEPCION DE PAGO POR STR |                     |                         |                     |                    |                     | Fecha: 30/12<br>Pág.: 1 | 2/2021 |
|------------------|-------------------------|-------------------------|----------|-----------------------------------------------------|---------------------|-------------------------|---------------------|--------------------|---------------------|-------------------------|--------|
|                  |                         |                         | Año: 202 | 1 Nivel: 13                                         | 13 Entidad: 2 - 2   | Estado Solicitud: APROB | ADOS Y PENDIENTES   | Rango de Fecha:    | -                   |                         |        |
| Entid            | ad: 13                  | 2 JUSTIC                |          | RAL                                                 |                     |                         |                     |                    |                     |                         |        |
|                  | Solicitud               | Fecha Solicitud         | STR      | Cant Registros                                      | Descripción         | Usuario Inserción       | Fecha Inserción     | Usuario Aprobación | Fecha Aprobación    | Unid.Jerárquica         |        |
|                  | 26227                   | 29/09/2021              | 126157   | 1                                                   | SIN CUENTA BANCARIA | Usuario                 | 29/09/2021 18:44:06 | Usuario            | 30/12/2021 09:22:16 | 1000000                 |        |
|                  | 26229                   | 29/09/2021              | 126183   | 1                                                   | SIN CUENTA BANCARIA | Usuario                 | 29/09/2021 18:47:39 | Usuario            | 30/12/2021 09:22:16 | 1000000                 |        |
|                  | 26234                   | 29/09/2021              | 126265   | 6                                                   | SIN CUENTA BANCARIA | Usuario                 | 29/09/2021 19:46:04 | Usuario            | 22/12/2021 08:56:17 | 1000000                 |        |
|                  |                         |                         |          |                                                     |                     |                         |                     |                    |                     |                         |        |

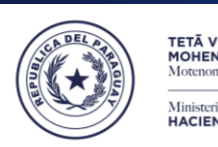

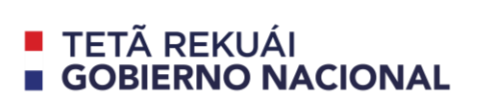

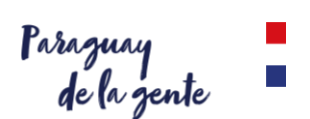

#### e. Impresión de Orden de Pago Excepcionado.

Ingresar al SINARH Red Bancaria en la opción Procedimientos/Cuentas Operaciones/Impresión de Orden de Pago Excepcionado.

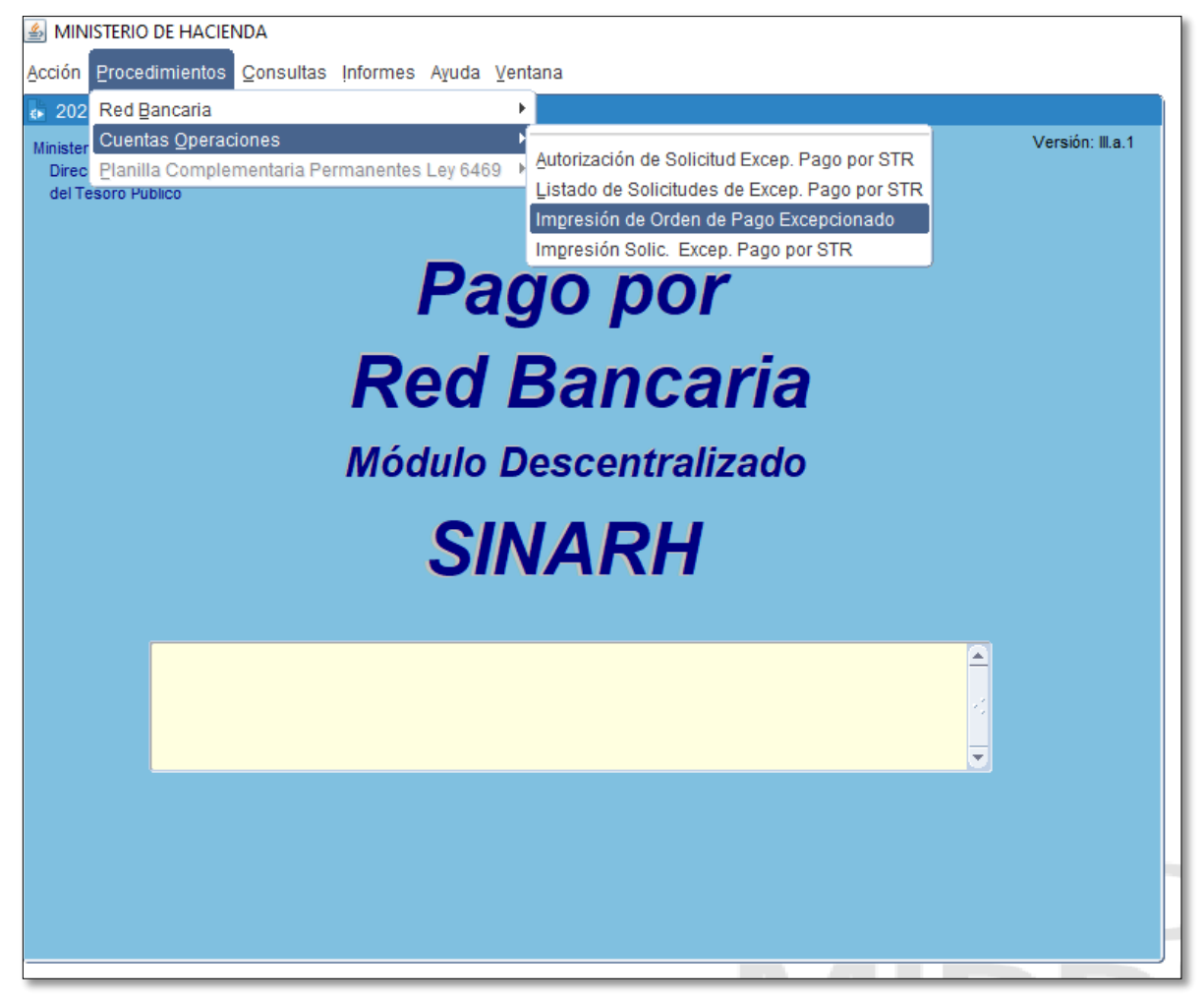

Fig. 13: Opción de Menú. Impresión de Orden de Pago Excepcionado (para las Entidades).

La opción de menú **Impresión de Orden de Pago Excepcionado R** (ver Fig.13) invoca al programa **BFLXPE03.** Este programa permite a las ENTIDADES imprimir la Orden de Pago Excepcionada **APROBADA**.

Para imprimir la Orden de Pago Excepcionado, se debe seguir los siguientes pasos:

 Ingresar todos los parámetros requeridos en el formulario BFPXPEO3, tales como: Año, Nivel/Entidad, N° STR. Una vez ingresado estos datos se debe presionar la tecla F8 o presionar el botón Ejecutar Consulta. A continuación el sistema mostrará en el formulario el estado en el que se encuentra la Solicitud de Excepción de Pago por STR.

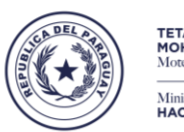

Motenondeha Ministerio de HACIENDA

## TETÃ REKUÁI GOBIERNO NACIONAL

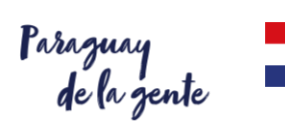

| <ul> <li>Impresión de Orden de Pago E:</li> <li>Programa: BFPXPE03</li> <li>Usuario:</li> </ul> | ccepcionado - Cta.Admin 2021<br>IMPRESIÓN DE ORDEN DE PAGO EXCEPCIONADO<br>Cuenta Administrativa con Excepción de STR | Fecha: 30/12/2021<br>Terminal: WEB |
|-------------------------------------------------------------------------------------------------|----------------------------------------------------------------------------------------------------|------------------------------------|
| Año *:<br>Nivel *:<br>Entidad * :<br>N° STR * :<br>ESTADO DE                                    | 2.021<br>12 PODER EJECUTIVO<br>6 MINISTERIO DE HACIENDA<br>26331 SOLICITUD DE EXCEPCIÓN DE STR 2                      | * CAMPO REQUERIDO                  |
| Entrar Consulta                                                                                 | jecutar Consulta Imprimir                                                                                             | Salir                              |

2. Si el ESTADO visualizado es 2 – APROBADO, se podrá imprimir la Orden de Pago que se generó cuando DGTP aprobó la Solicitud de Excepción de Pago por STR.

| IPPCO01                                       |                                                                                               |                                               |                 |
|-----------------------------------------------|-----------------------------------------------------------------------------------------------|-----------------------------------------------|-----------------|
|                                               | ORDEN DE<br>POR CUENTA ADN                                                                    | PAGO<br>MINISTRATIVA                          |                 |
|                                               |                                                                                               | N° Orden de Pa                                | go: 1.073       |
|                                               |                                                                                               |                                               |                 |
| Dirección General de                          | I Tesoro Público                                                                              |                                               |                 |
| Presente                                      |                                                                                               |                                               |                 |
| En la fecha, se remite<br>Entidad, acompañánd | el detalle de los pagos en forma electrónica pa<br>lose de los siguientes totales de control: | ara su ejecución por medio de la Cuenta Opera | aciones de esta |
| Nro STP: 26                                   | 221                                                                                           | Presupuestado Gs.:                            | 4.400.000       |
| Fecha STR: 244                                | 13/2024                                                                                       | Saldo No Devengado Gs.:                       | 1.173.333       |
| Mos: 2                                        | FEBRERO                                                                                       | Devengado Gs.:                                | 3.226.667       |
| Banco: 2                                      | PANCO NACIONAL DE EQUENTO                                                                     | Aportes Jubilación Gs.:                       | 516.267         |
| Sucursal: 1                                   | BANGO RACIONAL DE POMENTO                                                                     | Multas Gs.:                                   | 0               |
| Cuenta: 000                                   | 1000009330145                                                                                 | Descuentos Varios Gs.:                        | 270.000         |
| Evente: 10                                    | RECURSOS DEL TESORO                                                                           | Descuentos Judiciales Gs.:                    | 0               |
| Financiador: 1                                | GENUINO                                                                                       | Liquido:                                      | 2,440,400       |
| Importe Gs.: 2.4                              | 40.400                                                                                        | Registros:                                    | 1               |
|                                               |                                                                                               | Total destinado a<br>Jubilaciones:            | 1.689.600       |
|                                               |                                                                                               |                                               |                 |
| 1                                             |                                                                                               |                                               |                 |
| 1                                             |                                                                                               |                                               |                 |
|                                               |                                                                                               |                                               |                 |

3. Si el ESTADO es 1 – Cargado, 3 - Rechazado, 4 - Autorizado por Habilitado Pagador, 5 - Recepcionado por DGTP, 6 - Verificado a aprobar por DGTP, 7 - Verificado a rechazar por DGTP se podrá verificar dicho estado y el sistema desplegar el siguiente mensaje.

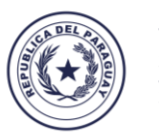

MOHENDAPY Motenondeha Ministerio de HACIENDA

## TETÃ REKUÁI GOBIERNO NACIONAL

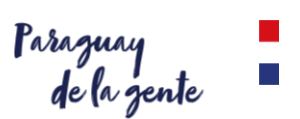

| 🛃 Impresión d            | de Orden de Pago E | xcepcionado           | ) - Cta.Admin 202                          | 1                            |                     |                   |                  |
|--------------------------|--------------------|-----------------------|--------------------------------------------|------------------------------|---------------------|-------------------|------------------|
| Programa: Bl<br>Usuario: | FPXPE03            | IMPRESIÓN<br>Cuenta A | DE ORDEN DE PAGO<br>dministrativa con Exce | EXCEPCIONADO<br>pción de STR | Fecha:<br>Terminal: | 30/12/2021<br>WEB | Versión: III.a.1 |
|                          | Año *:<br>Nivel*:  | 2.021                 | PODER EJECUTIVO                            |                              | * CAMPO RE          | QUERIDO           |                  |
|                          | Entidad * :        | 6                     | MINISTERIO DE HAC                          | IENDA                        |                     |                   |                  |
|                          | N° STR * :         | 29461 -               |                                            |                              |                     |                   |                  |
|                          | ESTADO DI          | SOLICITU              | D DE EXCEPCIÓN I                           | DE STR 1                     | SOLICITADO          |                   |                  |
|                          |                    |                       |                                            | Forms                        |                     |                   | ×                |
|                          |                    |                       |                                            | •                            | La STR N° :         | 29461 NO HA SID(  | D EXCEPCIONADA   |
| Entrar Co                | onsulta I          | Ejecutar Con          | sulta                                      |                              |                     |                   |                  |

#### f. Impresión Solic. Excep. Pago por STR

1. Ingresar al SINARH Red Bancaria en la opción Procedimientos/Cuentas Operaciones/Impresión Solic. Excep. Pago por STR.

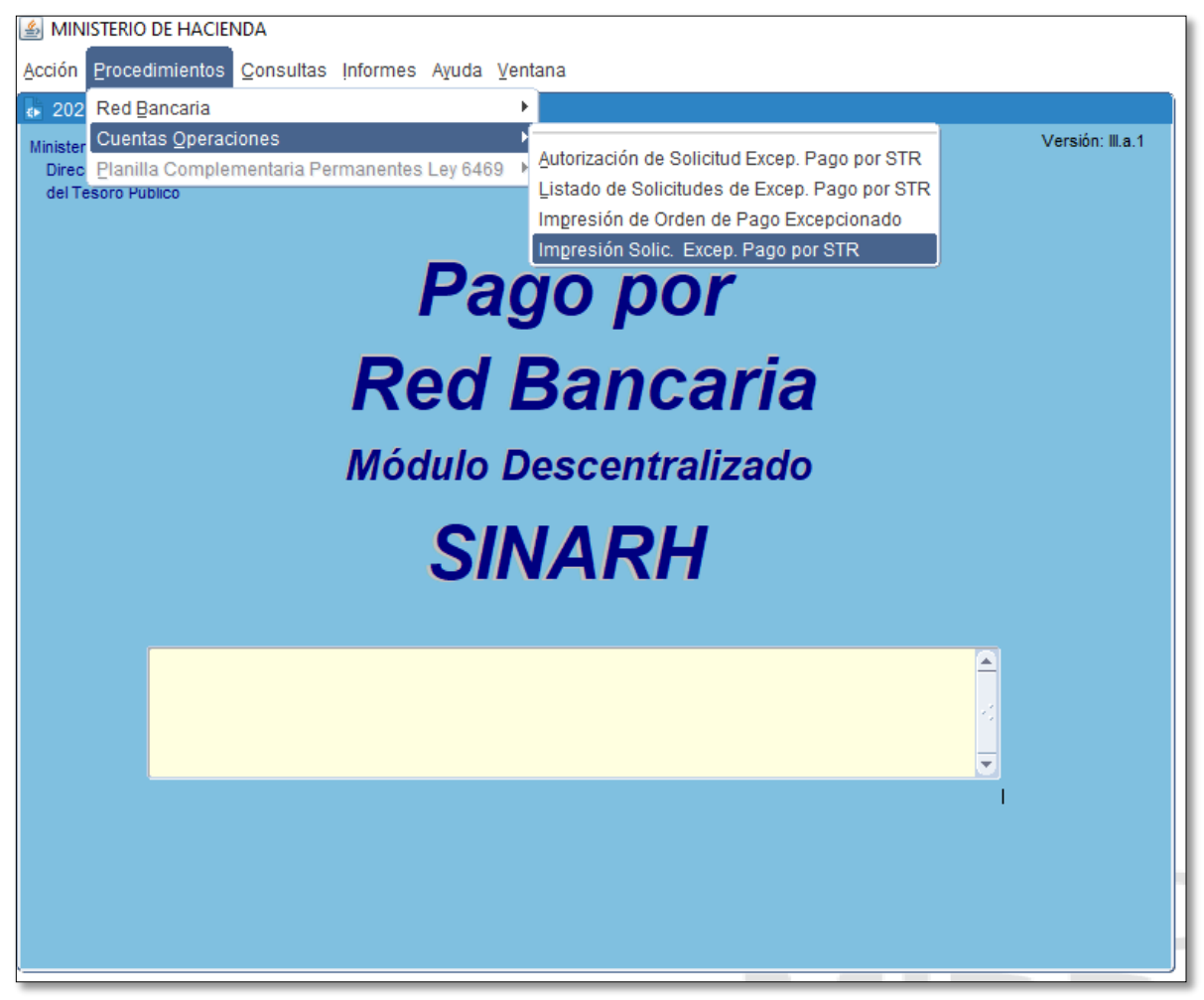

Fig. 14: Opción de Menú. Impresión de Impresión Solic. Excep. Pago por STR (para las Entidades).

2. La opción de menú Impresión Solic. Excep. Pago por STR. (ver Fig.14) invoca al programa BFLXPE01. Este programa permite a las ENTIDADES imprimir la Solic. Excep. Pago por STR.

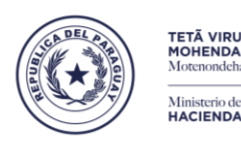

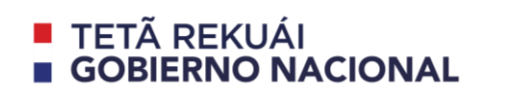

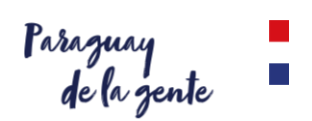

Para imprimir la Orden de Pago Excepcionado, se debe seguir los siguientes pasos:

3. Ingresar todos los parámetros requeridos en el formulario BFLXPE01 tales como: Año, Nivel/Entidad, N° STR. Una vez ingresado estos datos se debe presionar la tecla F8 o presionar el botón Ejecutar Consulta. A continuación el sistema mostrará en el formulario el estado en el que se encuentra la Solicitud de Excepción de Pago por STR.

| 👍 Impresió            | n de Solicitud de Pago Excep                                                                           | ionado.2021                                                        |                       |                   |
|-----------------------|----------------------------------------------------------------------------------------------------|--------------------------------------------------------------------|-----------------------|-------------------|
| Programa:<br>Usuario: | BLPXPE01                                                                                               | IMPRESIÓN DE SOLICITUD<br>EXCEPCION DE PAGO POR STI                | Fecha:<br>R Terminal: | 30/12/2021<br>WEB |
|                       | Año *: 2.021<br>Nivel *: 13<br>Entidad * : 2<br>N° STR *: 126183<br>ESTADO DE SOLIO<br>DE EXCEPCIÓN DE | PODER JUDICIAL<br>JUSTICIA ELECTORAL<br>TUD<br>STR 4 Autorizado po | * CAMPO RE            | QUERIDO           |
| Entrar                | Consulta Ejecutar                                                                                      | Consulta Imp                                                       | primir                | <u>S</u> alir     |

4. En este caso se podrá imprimir para los estados es 1 – Cargado, 4 - Autorizado por Habilitado Pagador, 5 - Recepcionado por DGTP, 6 - Verificado a aprobar por DGTP, 7 - Verificado a rechazar por DGTP se podrá verificar dicho estado y el sistema desplegar el siguiente reporte.

#### SOLICITUD DE EXCEPCIÓN DE STR

Asunción, 30 de diciembre de 2021

| Señor:<br>VAZQUEZ INSFRAN, CLAUDIO OMAR, DIRECTOR GRAL. DEL TESORO<br>Dirección General de Tesoro Público<br>Ministerio de Hacienda<br><u>Presente</u>                                                                                                    |
|----------------------------------------------------------------------------------------------------|
| Tenemos el agrado de dirigimos a Usted, a fin de solicitar la excepción para pago por cuenta<br>administrativa de la STR N* 126183, por corresponder a pago/s a funcionario/s que no posee/n<br>cuenta bancaria habilitada a la fecha en esta entidad; conforme al listado adjunto.<br>MOTIVO DE LA SOLICITUD DE EXCEPCIÓN: |
| SIN CUENTA BANCARIA                                                                                                    |
| Sin otro motivo particular, aprovecho/chamos la oportunidad para saludarlo muy atentamente.                                                                                                    |
|                                                                                                    |

APROBADO POR:

HABILITADO PAGADOR

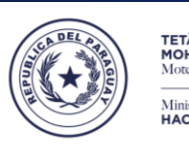

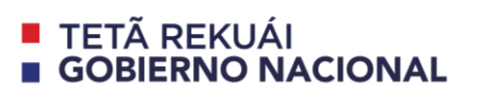

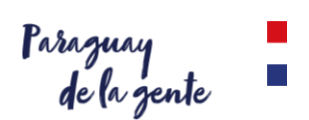

#### 3. USUARIOS DE LA DGTP

#### a. <u>Recepción de Sol. Excepción por STR.</u>

Ingresar al SINARH Red Bancaria en la opción Procedimientos/Cuentas Operaciones/Recepción de Sol. Excepción por STR.

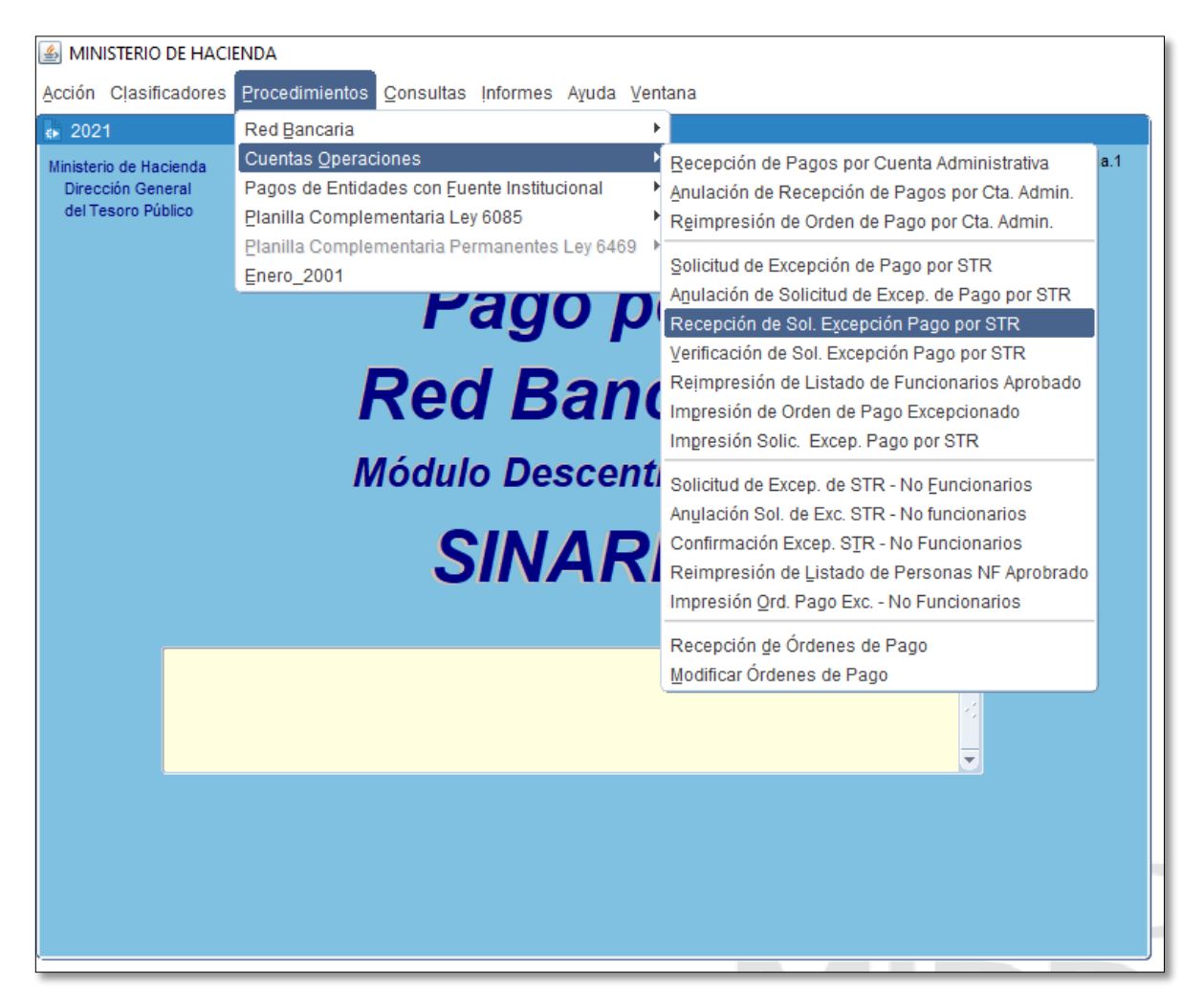

Fig. 15: Opción de Menú. Recepción de Sol. Excepción por STR. (para DGTP).

La opción de menú **Recepción de Sol. Excepción por STR (ver Fig.15**) invoca al programa **BFPXPE07.** Este programa permite a la DGTP – Dirección General de Tesoro Público RECEPCIONAR una Solicitud de Excepción de Pago por STR ingresada por una entidad.

- El formulario al que accederá, le permitirá recepcionar las solicitudes de Excepción de Pago por STR. La pantalla desplegará el año vigente, y el nivel y entidad a la que pertenece el usuario. Los botones disponibles son: Confirmar, Ejecutar, Marcar todos, Ver detalle, Confirmar, Salir.
- 2. El usuario deberá presionar el botón ejecutar a fin de poder visualizar las solicitadas autorizadas por parte de las entidades.

|--|

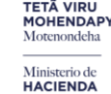

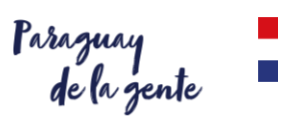

| Niv. | Ent.     | Nombre                            | Nro.Sol   | Fecha      | Cant. |    |  |
|------|----------|-----------------------------------|-----------|------------|-------|----|--|
| 12   | 6        | MINISTERIO DE HACIENDA            | 60839     | 28/05/2021 | 9     |    |  |
| 12   | 6        | MINISTERIO DE HACIENDA            | 66625     | 15/06/2021 | 1     |    |  |
| 13   | 2        | JUSTICIA ELECTORAL                | 126157    | 29/09/2021 | 1     |    |  |
| 13   | 2        | JUSTICIA ELECTORAL                | 126183    | 29/09/2021 |       |    |  |
| 23   | 36       | INSTITUTO NACIONAL DE ESTADISTICA | 7269      | 19/02/2021 | 95    | 12 |  |
|      |          |                                   |           |            |       | 막성 |  |
|      |          |                                   |           |            |       | 막왕 |  |
|      | <u> </u> |                                   |           |            | L     |    |  |
|      |          |                                   | $\square$ |            |       |    |  |
|      | <u> </u> |                                   |           |            |       |    |  |
|      |          |                                   |           |            | Ľ     |    |  |

3. En caso de que se retornen registros en la grilla, el usuario podrá marcar fila por fila las solicitudes a recepcionar, o bien, podrá hacerlo en forma masiva con el botón Marcar todos situado en la zona de títulos de campos. Para confirmar la operación, deberá presionar el botón **Confirmar**. Con ésta confirmación la solicitud pasará a estado 5 - Recepcionado por DGTP

| 021<br>rama: BFI<br>uario: <sub>1</sub> | PXPE07  | 7 RECEPCIÓN DE SOLICITUDES        | EXCEPCI  | ÓN PAGO POR STR       | Fecha: 30/12/202<br>Terminal: WEB |
|-----------------------------------------|---------|-----------------------------------|----------|-----------------------|-----------------------------------|
| Niv.                                    | Ent.    | Nombre                            | Nro.Sol  | Fecha Cant.           | 4                                 |
| 12                                      | 6       | MINISTERIO DE HACIENDA            | 60839    | 28/05/2021 9 🗹 🔺      | < 2                               |
| 12                                      | 6       | MINISTERIO DE HACIENDA            | 66625    | 15/06/2021 1          | 7                                 |
| 13                                      | 2       | JUSTICIA ELECTORAL                | 126157   | 29/09/2021 1          |                                   |
| 13                                      | 2       | JUSTICIA ELECTORAL                | 126183   | 29/09/2021 1          |                                   |
| 23                                      | 36      | INSTITUTO NACIONAL DE ESTADISTICA | 7269     | 19/ Forms             |                                   |
|                                         |         |                                   |          | A []                  | ctualización Realizad             |
|                                         |         | Ĩ                                 |          |                       | <u>A</u> ceptar                   |
|                                         |         | 1                                 |          | 3                     |                                   |
| ngresar Co                              | onsulta | Ejecutar Marcar Todos             | ⊻er Deta | les <u>C</u> onfirmar | Salir                             |

4. El sistema muestra un mensaje de Actualización Realizada una vez finalizada de forma exitosa.

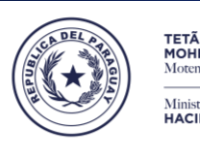

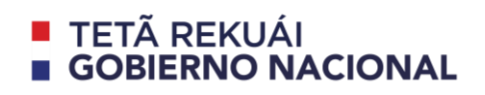

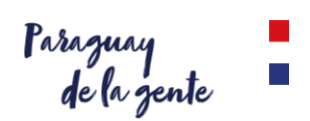

#### b. Verificación de Sol. Excepción Pago por STR

Ingresar al SINARH Red Bancaria en la opción Procedimientos/Cuentas Operaciones/Verificación de Sol. Excepción Pago por STR.

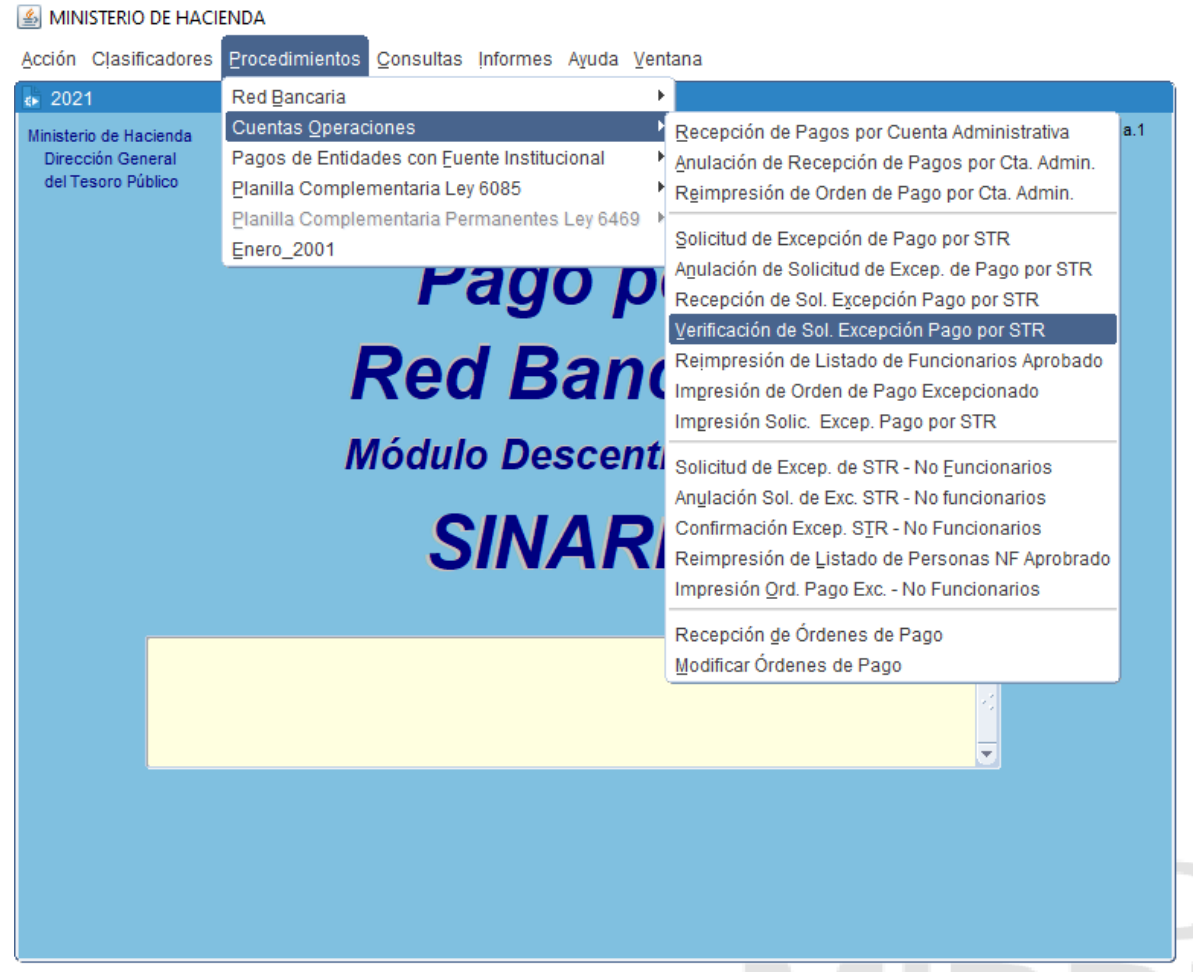

Fig. 16: Opción de Menú. Verificación de Sol. Excepción Pago por STR. (para DGTP).

- La opción de menú Verificación de Sol. Excepción Pago por STR (ver Fig.16) invoca al programa BFPXPE08. Este programa permite a la DGTP – Dirección General de Tesoro Público realizar la VERFICACIÓN de una Solicitud de Excepción de Pago por STR ingresada por una entidad.
- El formulario al que accederá, le permitirá verificar las solicitudes de Excepción de Pago por STR.
   La pantalla desplegará el año vigente, y el nivel y entidad a la que pertenece el usuario. Los botones disponibles son: Confirmar, Ejecutar, Marcar todos, Ver detalle, Confirmar, Salir.

| rio: ⊤⊿  | LBGAG    | VERIFICACIÓN DE SOLICITUD           | ES EXCEF  | PCIÓN PAGO | POR ST   | R T               | Fecha: 3<br>Ferminal: W | 0/12/2(<br>/EB |
|----------|----------|-------------------------------------|-----------|------------|----------|-------------------|-------------------------|----------------|
| Niv.     | Ent.     | Nombre                              | Nro.Sol   | Fecha      | Cant.    | Verifi<br>Aprobar | cación<br>Rechazar      | 1              |
| 12       | 6        | MINISTERIO DE HACIENDA              | 60839     | 28/05/2021 | 9        |                   |                         | 3              |
| 12       | 8        | MINISTERIO DE SALUD PÚBLICA Y BIENE | 104874    | 25/08/2021 | 73       |                   |                         |                |
|          |          |                                     |           |            |          |                   |                         |                |
| <u> </u> | <u> </u> |                                     | $\square$ |            |          |                   |                         |                |
| <u> </u> | <u> </u> |                                     |           |            |          |                   |                         |                |
| -        | -        |                                     | ÷         |            | $\vdash$ |                   |                         |                |
|          | <u> </u> |                                     | i i       |            |          |                   |                         |                |
|          | 1        | ĺ                                   |           |            |          |                   |                         |                |
|          |          | Д                                   |           |            |          |                   |                         |                |
|          | 1        |                                     |           |            |          |                   |                         |                |
|          |          | л                                   | <u> </u>  |            |          |                   |                         |                |

- 3. El usuario con el ROL de Verificador deberá presionar el botón ejecutar a fin de poder visualizar las solicitadas autorizadas por parte de las entidades.
- 4. Luego podrá verificar los detalles marcando cualquiera de la casillas por cada STR de manera a poder marcar la luego la casilla correspondiente para cada caso ya sea 6 - Verificado a aprobar por DGTP o 7 - Verificado a rechazar por DGTP.

| • WINDOW3      |                 |                    |            |              |            |    |
|----------------|-----------------|--------------------|------------|--------------|------------|----|
|                |                 | Detalle de Cédulas |            |              |            |    |
| Nro. de Cédula | Nombre          |                    | Cta. Bria. | Pago CB Ant. | Pago CO An | t. |
| 1234567        | Juan Perez      | )                  | NO POSEE   | NO POSEE     | SI POSEE   |    |
| 1231312        | Carlos Gonzalez |                    | NO POSEE   | NO POSEE     | SI POSEE   | ]  |

5. En caso de que se retornen registros en la grilla, el usuario podrá marcar fila por fila las solicitudes verificadas, o bien, podrá hacerlo en forma masiva con el botón Marcar todos. Para confirmar la operación, deberá presionar el botón Confirmar. Con ésta confirmación la solicitud pasará a estado 6 - Verificado a aprobar por DGTP o 7 - Verificado a rechazar por DGTP.

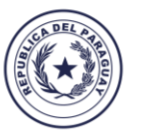

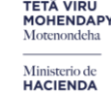

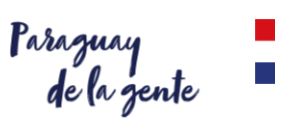

| na: BF<br>rio: | PXPE08  | 3 VERIFICACIÓN DE SOLICITUD         | ES EXCEP         | PCIÓN PAGO | POR ST | R Fo<br>Terr             | echa: 30<br>ninal: Wi |
|----------------|---------|-------------------------------------|------------------|------------|--------|--------------------------|-----------------------|
| Niv.           | Ent.    | Nombre                              | Nro.Sol          | Fecha      | Cant.  | Verificao<br>Aprobar Reo | ción<br>chazar        |
| 12             | 6       | MINISTERIO DE HACIENDA              | 60839            | 28/05/2021 | 9      |                          | □ 🍐                   |
| 12             | 8       | MINISTERIO DE SALUD PÚBLICA Y BIENE | 104874           | 25/08/2021 | 73     |                          | •                     |
|                |         |                                     |                  |            |        |                          |                       |
|                |         |                                     |                  |            |        |                          |                       |
|                |         |                                     |                  | Forms      |        |                          |                       |
|                |         |                                     |                  | 1          | 1      | Actualiza                | ción Rea              |
|                |         |                                     |                  |            |        | (                        | Acep                  |
| esar Co        | onsulta | Ejecutar Marcar Todos               | <u>V</u> er Deta | lles       | Confir | mar                      | S                     |

#### 6. El sistema muestra un mensaje de Actualización Realizada una vez finalizada de forma exitosa.

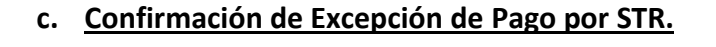

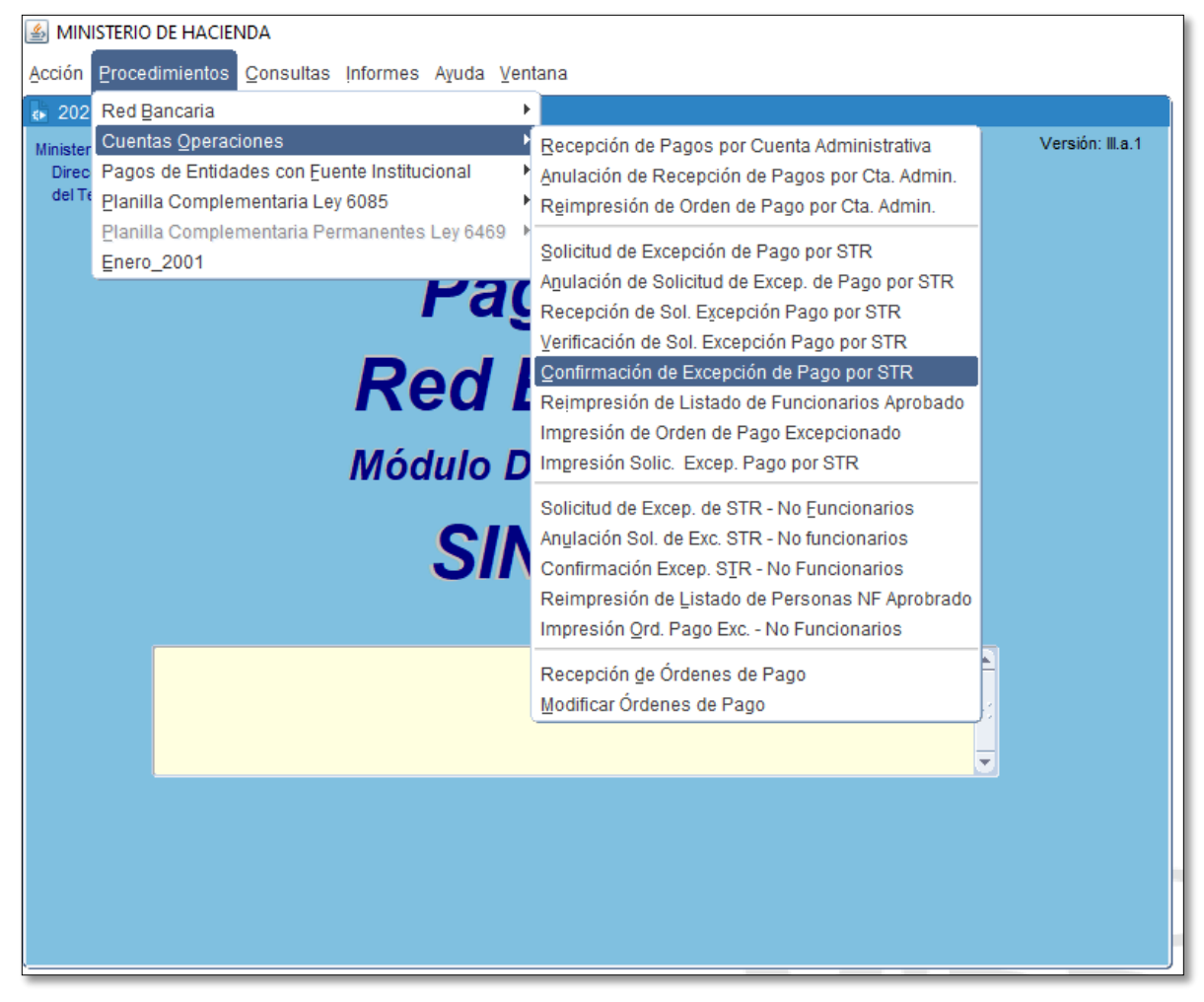

Fig. 17: Opción de Menú. Confirmación de Excepción de Pago por STR (para DGTP).

La opción de menú **Confirmación de Excepción de Pago por STR (ver Fig.17)** invoca al programa **BFPXPE02.** Este programa permite a la DGTP – Dirección General de Tesoro Público APROBAR o

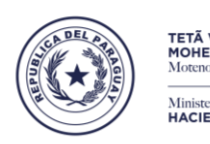

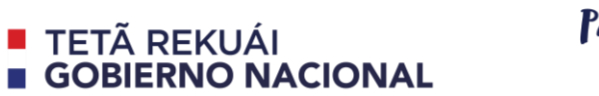

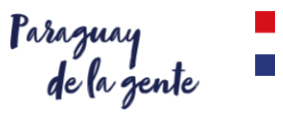

RECHAZAR una Solicitud de Excepción de Pago por STR ingresada por una entidad de acuerdo a la verificación realizada anteriormente.

| 2021<br>Programa: BFPXPE02<br>Usuario: | CONFIRMACIÓN I<br>Cuenta Admi | DE EXCEPCION DE PAGO P<br>nistrativa con Excepción de | OR STR<br>STR | Fecha:<br>Terminal: | 30/12/2021<br>WEB              |
|----------------------------------------|-------------------------------|-------------------------------------------------------|---------------|---------------------|--------------------------------|
| Año * : 2<br>Nivel - Entidad :         | 2.021 STR * :                 |                                                       |               | • c                 | ampo requerido<br>ENERAR EXCEL |
| Nro. de Cédula No                      | ombre                         |                                                       | Cta. Bria.    | Pago CB Ant.        | Pago CO Ant.                   |
|                                        |                               |                                                       |               |                     |                                |
| <u>E</u> ntrar Consulta                | Ejecutar Consulta             | <u>A</u> probar Excepción                             | Rechazar      | Excepción           | Salir                          |

Fig. 18: Programa BFPXPE02 (para usuario de la DGTP con el rol de responsable de la aprobación o rechazo).

| MINISTERIO DE HACIENDA                                                                             |                                                                                                    |               |
|----------------------------------------------------------------------------------------------------|----------------------------------------------------------------------------------------------------|---------------|
| ⊻entana                                                                                            |                                                                                                    |               |
| STR NUMERO                                                                                         | 3                                                                                                    |               |
| Buscar [%                                                                                          | XCEPCION DE PAGO POR STR         Fecha: 30/           ativa con Excepción de STR         Terminal: WE | 12/2021<br>B  |
| STR NUMERO NIVEL ENTIDAD FECHA                                                                     | * Cam                                                                                                 | po requerido  |
| 60839         12         6         28/05/21           104874         12         8         25/08/21 | GEN                                                                                                   | ERAR EXCEL    |
| Buscar Aceptar Cancelar                                                                            | Cta. Bria. Pago CB Ant. Pa                                                                            | go CO Ant.    |
|                                                                                                    |                                                                                                    |               |
|                                                                                                    |                                                                                                    |               |
|                                                                                                    |                                                                                                    |               |
|                                                                                                    |                                                                                                    |               |
|                                                                                                    |                                                                                                    |               |
| Entrar Consulta Ejecutar Consulta                                                                  | Aprobar Excepción Rechazar Excepción                                                                  | <u>S</u> alir |

Fig. 19: Programa BFPXPE02 Seleccionar la STR a ser procesada).

Para realizar este proceso, se debe seguir los siguientes pasos:

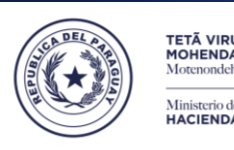

# 1. Ingresar todos los parámetros requeridos en el formulario BFPXPE02, tales como: Año, N° STR. Una vez ingresado estos datos se debe presionar el botón Ejecutar Consulta, la tecla Enter o la tecla Tabulador. A continuación el sistema mostrará en el formulario el listado de Cédulas con sus respectivos Nombres y Apellidos y además como ayuda se indica si la cédula POSEE o NO POSEE Cuenta Bancaria Activa (columna Cta.Bria.), si la cédula POSEE o NO POSEE pago/os anterior/es por medio de red bancaria en la entidad que está solicitando la excepción (columna Pago CB Ant.), y si la cédula POSEE o NO POSEE pago/os anterior/es por medio de cuenta administrativa en la entidad que está solicitando la excepción (columna Pago CO Ant.). Ver Fig.20 y Fig.21.

**GOBIERNO NACIONAL** 

TETÂ REKUÁI

Paraguay de la gente

- 2. <u>OPCIÓN APROBAR</u>:
  - a. Presionar el botón Aprobar Excepción. Ver Fig. 21.
  - b. Confirmar la Aprobación de la Excepción. Ver Fig. 22.
  - c. El sistema muestra el Número de Orden de Pago generado una vez aprobada la excepción. Ver Fig.23.
  - d. El sistema muestra un mensaje de Aprobación exitosa una vez finalizada la aprobación. Ver Fig.24. Una vez aprobada la Solicitud de Excepción de Pago por STR, su ESTADO es modificado a 2 – APROBADO.
  - e. Confirmar la Impresión del Listado correspondiente a la Solicitud de Excepción Aprobada. Ver Fig.25.
  - f. El sistema imprime en pantalla el Listado de Funcionarios Excepcionados para Pagos por Cuenta Administrativa. **Ver Fig.26**.
- 3. OPCIÓN RECHAZAR:
  - a. Presionar el botón Rechazar Excepción. Ver Fig. 21.
  - b. Confirmar el Rechazo de la Excepción. Ver Fig. 27.
  - c. El sistema muestra un mensaje de Rechazo exitoso una vez finalizado el rechazo.
     Ver Fig.28. Una vez rechazada la Solicitud de Excepción de Pago por STR, su ESTADO es modificado a 3 RECHAZADO.

| <b>₄⊳</b> 2021              |                 |                                 |                                                     |                                    |             |                 |  |
|-----------------------------|-----------------|---------------------------------|-----------------------------------------------------|------------------------------------|-------------|-----------------|--|
| Programa: BFPXF<br>Usuario: | PE02            | CONFIRMACIÓN D<br>Cuenta Admini | E EXCEPCION DE PAGO P<br>istrativa con Excepción de | Fecha: 30/12/2021<br>Terminal: WEB |             |                 |  |
| Año                         | *: 2.021        | STR*: 60839                     | Verificado a aproba                                 | r por la DGTP                      | •           | Campo requerido |  |
| Nivel - Entidad             | I: 12 - 6 MINIS | TERIO DE HACIENDA               |                                                     |                                    |             | GENERAR EXCEL   |  |
| Nro. de Cédula              | Nombre          |                                 |                                                     | Cta. Bria.                         | Pago CB Ant | t. Pago CO Ant. |  |
|                             |                 |                                 |                                                     |                                    |             | <u> </u>        |  |
|                             |                 |                                 |                                                     |                                    | -           |                 |  |
|                             |                 |                                 |                                                     |                                    |             |                 |  |
|                             |                 |                                 |                                                     |                                    | _           |                 |  |
|                             |                 |                                 |                                                     |                                    | 1           |                 |  |
|                             |                 |                                 |                                                     |                                    | _           |                 |  |
|                             |                 |                                 |                                                     |                                    | ĺ           |                 |  |
|                             |                 |                                 |                                                     |                                    |             |                 |  |
| Entrar Cons                 | ulta Ej         | ecutar Consulta                 | Aprobar Excepción                                   | Rechazar                           | Excepción   | <u>S</u> alir   |  |

Fig. 20: Programa BFPXPE02. Carga de parámetros para obtener datos de la Solicitud de Excepción de Pago por STR.

|--|

#### TETĂ VIRU MOHENDAPY Motenondeha Ministerio de HACIENDA

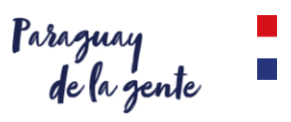

| 2021 Programa: BFPXF Usuario: TADA | E02 CONFIRMACIÓN DE EXCEPCION DE PAGO P<br>GAR Cuenta Administrativa con Excepción de                | POR STR           | Fech<br>Termina | a: 30/12/2021<br>al: WEB |  |  |  |  |  |  |
|------------------------------------|----------------------------------------------------------------------------------------------------|-------------------|-----------------|--------------------------|--|--|--|--|--|--|
| Año '                              |                                                                                                    | * Campo requerido |                 |                          |  |  |  |  |  |  |
| Nivel - Entidad                    | GENERAR EXCEL                                                                                        |                   |                 |                          |  |  |  |  |  |  |
| Nro. de Cédula                     | Nombre                                                                                               | Cta. Bria.        | Pago CB A       | nt. Pago CO Ant.         |  |  |  |  |  |  |
| 3964797                            | ARCE, IRIS MARIA                                                                                     | NO POSEE          | NO POSEE        | SI POSEE                 |  |  |  |  |  |  |
| 3964797                            | ARCE, IRIS MARIA                                                                                     | NO POSEE          | NO POSEE        | SIPOSEE                  |  |  |  |  |  |  |
| 3964797                            | ARCE, IRIS MARIA                                                                                     | NO POSEE          | NO POSEE        | SI POSEE                 |  |  |  |  |  |  |
| 3964797                            | ARCE, IRIS MARIA                                                                                     | NO POSEE          | NO POSEE        | SI POSEE                 |  |  |  |  |  |  |
| 3964797                            | ARCE, IRIS MARIA                                                                                     | NO POSEE          | NO POSEE        | SI POSEE                 |  |  |  |  |  |  |
| 4462844                            | OVELAR, ABEL MARIANO                                                                                 | NO POSEE          | NO POSEE        | SI POSEE                 |  |  |  |  |  |  |
| 4462844                            | OVELAR, ABEL MARIANO                                                                                 | NO POSEE          | NO POSEE        | SI POSEE                 |  |  |  |  |  |  |
| 6196708                            | CRISTALDO, BLAS ARMANDO                                                                              | NO POSEE          | NO POSEE        | SI POSEE                 |  |  |  |  |  |  |
| 6196708                            | CRISTALDO, BLAS ARMANDO                                                                              | NO POSEE          | NO POSEE        | SI POSEE                 |  |  |  |  |  |  |
|                                    |                                                                                                    |                   |                 |                          |  |  |  |  |  |  |
|                                    |                                                                                                    |                   |                 |                          |  |  |  |  |  |  |
|                                    |                                                                                                    |                   |                 |                          |  |  |  |  |  |  |
| Entrar Cons                        | Entrar Consulta Ejecutar Consulta <u>A</u> probar Excepción <u>R</u> echazar Excepción <u>S</u> alir |                   |                 |                          |  |  |  |  |  |  |

Fig. 21: Programa BFPXPE02. Datos de la Solicitud de Excepción de Pago por STR obtenidos a partir de los parámetros ingresados.

| 2021                        |                                                                                        |                |                 |                          |                       |                    |
|-----------------------------|----------------------------------------------------------------------------------------|----------------|-----------------|--------------------------|-----------------------|--------------------|
| Programa: BFPXF<br>Usuario: | BFPXPE02 CONFIRMACIÓN DE EXCEPCION DE PAGO P<br>Cuenta Administrativa con Excepción de |                | Fech<br>Termina | a: 30/12/2021<br>al: WEB | Versión: III.a.1      |                    |
| Año                         | 2.021 STR*: 60839 Verificado a aprob                                                   | ar por la DGTP |                 | * Campo requerido        |                       |                    |
| NIVEI - ENTIDAC             | : 12 - 6 MINISTERIO DE HACIENDA                                                        |                |                 | GENERAR EXCEL            |                       |                    |
| Nro. de Cédula              | Nombre                                                                                 | Cta. Bria.     | Pago CB A       | nt. Pago CO Ant.         |                       |                    |
| 3964797                     | ARCE, IRIS MARIA                                                                       | NO POSEE       | NO POSEE        | SI POSEE                 |                       |                    |
| 3964797                     | ARCE, IRIS MARIA                                                                       | NO POSEE       | NO POSEE        | SIPOSEE                  |                       |                    |
| 3964797                     | ARCE, IRIS MARIA                                                                       | NO POSEE       | NO POSEE        | SIPOSEE                  |                       |                    |
| 3964797                     | ARCE, IRIS MARIA                                                                       | NO POSEE       | Forms           |                          |                       |                    |
| 3964797                     | ARCE, IRIS MARIA                                                                       | NO POSEE       |                 |                          |                       |                    |
| 4462844                     | OVELAR, ABEL MARIANO                                                                   | NO POSEE       |                 |                          |                       |                    |
| 4462844                     | OVELAR, ABEL MARIANO                                                                   | NO POSEE       | . 🦳             | ¿Desea c                 | onfirmar la APROBACI  | ON de la Solicitud |
| 6196708                     | CRISTALDO, BLAS ARMANDO                                                                | NO POSEE       | U 👗             | ) Exception              | i de la STR Nº 60839? |                    |
| 6196708                     | CRISTALDO, BLAS ARMANDO                                                                | NO POSEE       | -               |                          |                       |                    |
|                             |                                                                                        |                |                 |                          |                       |                    |
| <u>E</u> ntrar Cons         | ulta Ejecutar Consulta <u>A</u> probar Excepción                                       | Rechazar       | Excepción       | <u>S</u> alir            |                       |                    |
|                             |                                                                                        |                |                 | L.                       |                       |                    |

Fig. 22: Programa BFPXPE02. Opción APROBAR por DGTP la Solicitud de Excepción de Pago por STR. Confirmar APROBACIÓN.

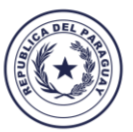

#### TETÃ VIRU MOHENDAPY Motenondeha Ministerio de HACIENDA

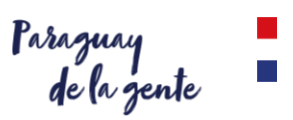

| 2021            |                |                    |                            |               |           |                  |     |                      |            |
|-----------------|----------------|--------------------|----------------------------|---------------|-----------|------------------|-----|----------------------|------------|
| Programa: BFPX  | PE02           | CONFIRMACIÓN D     | E EXCEPCION DE PAGO F      | POR STR       | Fecl      | ha: 30/12/2021   |     | Versión: III.a.1     |            |
| Usuario:        |                | Cuenta Admin       | istrativa con Excepción de | STR           | Termin    | al: WEB          |     |                      |            |
| Año             | *: 2.021       | STR *: 60839       | Verificado a aproba        | r por la DGTP |           | * Campo requer   | ido |                      |            |
|                 |                |                    |                            |               |           |                  |     |                      |            |
| Nivel - Entidad | 1: 12 - 6 MINI | STERIO DE HACIENDA |                            |               |           | GENERAR EXCE     | EL  |                      |            |
|                 |                |                    |                            |               |           |                  |     |                      |            |
| Nro. de Cédula  | Nombre         |                    |                            | Cta. Bria.    | Pago CB A | Ant. Pago CO Ant | L.  |                      |            |
| 3964797         | ARCE, IRIS M   | IARIA              |                            | NO POSEE      | NO POSEE  | SI POSEE         |     |                      |            |
| 3964797         | ARCE, IRIS M   | IARIA              |                            | NO POSEE      | NO POSEE  | SI POSEE         |     |                      |            |
| 3964797         | ARCE, IRIS M   | IARIA              |                            | NO POSEE      | NO POSEE  | SI POSEE         |     |                      |            |
| 3964797         | ARCE, IRIS M   | IARIA              |                            | NO POSEE      | NO POSEE  | Forms            |     |                      | ×          |
| 3964797         | ARCE, IRIS M   | IARIA              |                            | NO POSEE      | NO POSEE  |                  |     |                      |            |
| 4462844         | OVELAR, AE     | BEL MARIANO        |                            | NO POSEE      | NO POSEE  |                  |     |                      |            |
| 4462844         | OVELAR, AE     | BEL MARIANO        |                            | NO POSEE      | NO POSEE  | 🔶                | 1   | Numero de Orden de I | Pago: 3453 |
| 6196708         | CRISTALDO,     | BLAS ARMANDO       |                            | NO POSEE      | NO POSEE  |                  |     |                      |            |
| 6196708         | CRISTALDO,     | BLAS ARMANDO       |                            | NO POSEE      | NO POSEE  |                  |     |                      |            |
|                 |                |                    |                            |               |           |                  |     |                      | (к         |
|                 |                |                    |                            |               |           | ι                |     |                      |            |
| Entrar Cons     | sulta E        | jecutar Consulta   | Aprobar Excepción          | Rechazar      | Excepción | <u>S</u> alir    |     |                      |            |
| ·               |                |                    |                            |               |           |                  |     |                      |            |
|                 |                |                    |                            |               |           |                  |     |                      |            |
|                 |                |                    |                            |               |           |                  |     |                      |            |
|                 |                |                    |                            |               |           |                  |     |                      |            |
|                 |                |                    |                            |               |           |                  |     |                      |            |
|                 |                |                    |                            |               |           |                  |     |                      |            |
|                 |                |                    |                            |               |           |                  |     |                      |            |
|                 |                |                    |                            |               |           |                  | _   |                      | J          |

Fig. 23: Programa BFPXPE02. Opción APROBAR por DGTP la Solicitud de Excepción de Pago por STR. Número de Orden de Pago generado.

| <b>₽</b> 2021         |                                                                                 |                                                                |            |                                  | 1                   |
|-----------------------|---------------------------------------------------------------------------------|----------------------------------------------------------------|------------|----------------------------------|---------------------|
| Usuario:              | PE02 CONFIRMACION DE EXCEPCION DE PAGO<br>Cuenta Administrativa con Excepción d | E EXCEPCION DE PAGO POR STR<br>iistrativa con Excepción de STR |            | : 30/12/2021<br>: WEB            | Version: III.a.1    |
| Año<br>Nivel - Entida | *: 2.021 STR *: 60839 Verificado a aprob<br>d: 12 - 6 MINISTERIO DE HACIENDA    | ar por la DGTP                                                 |            | Campo requerido<br>GENERAR EXCEL |                     |
| Nro. de Cédula        | Nombre                                                                          | Cta. Bria.                                                     | Pago CB An | t. Pago CO Ant.                  |                     |
| 3964797               | ARCE, IRIS MARIA                                                                | NO POSEE                                                       | NO POSEE   | SI POSEE                         |                     |
| 3964797               | ARCE, IRIS MARIA                                                                | NO POSEE                                                       | NO POSEE   | SIPOSEE                          |                     |
| 3964797               | ARCE, IRIS MARIA                                                                | NO POSEE                                                       | NO POSEE   | SIPOSEE                          |                     |
| 3964797               | ARCE, IRIS MARIA                                                                | NO POSEE                                                       | NO POSEE   | SI PI Forms                      | ×                   |
| 3964797               | ARCE, IRIS MARIA                                                                | NO POSEE                                                       | NO POSEE   | SIP                              |                     |
| 4462844               | OVELAR, ABEL MARIANO                                                            | NO POSEE                                                       | NO POSEE   | SI PI                            |                     |
| 4462844               | OVELAR, ABEL MARIANO                                                            | NO POSEE                                                       | NO POSEE   | SIPI 🙆                           | Aprobación exitosa! |
| 6196708               | CRISTALDO, BLAS ARMANDO                                                         | NO POSEE                                                       | NO POSEE   | SI PI 🗾                          |                     |
| 6196708               | CRISTALDO, BLAS ARMANDO                                                         | NO POSEE                                                       | NO POSEE   | SIP                              |                     |
|                       |                                                                                 |                                                                |            |                                  | ОК                  |
| Entrar Con            | sulta Ejecutar Consulta Aprobar Excepción                                       | Rechazar                                                       | Excepción  | <u>S</u> alir                    |                     |

Fig. 24: Programa BFPXPE02. Opción APROBAR por DGTP la Solicitud de Excepción de Pago por STR. Aprobación Exitosa.

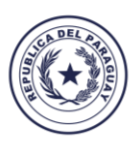

#### TETÃ VIRU MOHENDAPY Motenondeha Ministerio de HACIENDA

## TETÃ REKUÁI GOBIERNO NACIONAL

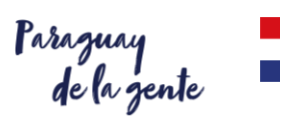

| <b>a</b> 2021              |                         |                               |                                                       |                  |                 |                          |        |                      |
|----------------------------|-------------------------|-------------------------------|-------------------------------------------------------|------------------|-----------------|--------------------------|--------|----------------------|
| Programa: BFPX<br>Usuario: | PE02                    | CONFIRMACIÓN I<br>Cuenta Admi | DE EXCEPCION DE PAGO I<br>nistrativa con Excepción de | POR STR<br>e STR | Fech<br>Termina | a: 30/12/2021<br>al: WEB |        | Versión: III.a.1     |
| Año                        | *: 2.021                | STR*: 60839                   | Verificado a aproba                                   | ar por la DGTP   |                 | * Campo requerio         | 10     |                      |
| Nivel - Entida             | <b>d :</b> 12 - 6 MINIS | STERIO DE HACIENDA            |                                                       |                  |                 | GENERAR EXCEL            |        |                      |
| Nro. de Cédula             | Nombre                  |                               |                                                       | Cta. Bria.       | Pago CB A       | nt. Pago CO Ant.         |        |                      |
| 3964797                    | ARCE, IRIS M.           | ARIA                          |                                                       | NO POSEE         | NO POSEE        | SI POSEE                 |        |                      |
| 3964797                    | ARCE, IRIS M.           | ARIA                          |                                                       | NO POSEE         | NO POSEE        | SI POSEE                 |        |                      |
| 3964797                    | ARCE, IRIS M.           | ARIA                          |                                                       | NO POSEE         | NO POSEE        | SIPOSEE                  |        |                      |
| 3964797                    | ARCE, IRIS M.           | ARIA                          |                                                       | NO POSEE         | Recibo          |                          |        |                      |
| 3964797                    | ARCE, IRIS M.           | ARIA                          |                                                       | NO POSEE         |                 |                          |        |                      |
| 4462844                    | OVELAR, AB              | EL MARIANO                    |                                                       | NO POSEE         |                 | Decesim                  | nrimi  | ir al Listada corras |
| 4462844                    | OVELAR, AB              | EL MARIANO                    |                                                       | NO POSEE         | - <b>O</b>      | de Except                | ción n | ara Pagos por Cu     |
| 6196708                    | CRISTALDO,              | BLAS ARMANDO                  |                                                       | NO POSEE         |                 | la STR Nº                | 6083   | 39 ?                 |
| 6196708                    | CRISTALDO,              | BLAS ARMANDO                  |                                                       | NO POSEE         |                 |                          |        |                      |
|                            |                         |                               |                                                       |                  |                 |                          |        | Acept                |
| Entrar Cons                | sulta E                 | jecutar Consulta              | Aprobar Excepción                                     | Rechazar         | Excepción       | <u>S</u> alir            |        |                      |

Fig. 25: Programa BFPXPE02. Opción APROBAR por DGTP la Solicitud de Excepción de Pago por STR. Confirmar la Impresión del Listado correspondiente a la Solicitud de Excepción Aprobada.

| <b>Ministerio</b><br>SSEAF<br>SINARH - F | de Hacienda<br>RED BANCAF | RIA                      |                                        | Fech         | a Aproba | ación DGTP:30-DIC | C-21 13:39:24 |
|------------------------------------------|---------------------------|--------------------------|----------------------------------------|--------------|----------|-------------------|---------------|
| BRPXPE02                                 | 2                         |                          |                                        |              |          | Página: 1 /       | 1             |
|                                          | <u>LI</u>                 | STADO DE FUNC            | IONARIOS EXCEPCIONADO                  | S PARA PAGOS | POR CI   | A. ADMIN.         |               |
|                                          | Año: 2021<br>Nivel - Ent  | Mes: 5<br>idad: 12 - 6 M | N° STR: 60839<br>INISTERIO DE HACIENDA | Obj. Cod.:   | 232      | N° O.P.: 3453     |               |
| _                                        | N°                        | N° de Cédula             | Nombres y Apellidos                    |              |          |                   | Monto         |
|                                          | 1                         | 1234567                  | Juan Perez                             |              |          |                   | 421.700       |
|                                          | 2                         | 1234567                  | Juan Perez                             |              |          |                   | 1.096.420     |
|                                          | 3                         | 1234567                  | Juan Perez                             |              |          |                   | 548.210       |
|                                          | 4                         | 1234567                  | Juan Perez                             |              |          |                   | 337.360       |
|                                          | 5                         | 1234567                  | Juan Perez                             |              |          |                   | 253.020       |
|                                          | 6                         | 1234567                  | Juan Perez                             |              |          |                   | 168.680       |
|                                          | 7                         | 1234567                  | Juan Perez                             |              |          |                   | 674.720       |
|                                          | 8                         | 1234567                  | Juan Perez                             |              |          |                   | 168.680       |
|                                          | 9                         | 1234567                  | Juan Perez                             |              |          |                   | 674.720       |
|                                          |                           |                          |                                        |              | Tota     | ales              | 4.343.510     |
| -                                        |                           |                          | Fin del Informe                        |              |          |                   |               |

Fig. 26: Programa BFPXPE02. Opción APROBAR por DGTP la Solicitud de Excepción de Pago por STR. Listado de Funcionarios Excepcionados para pagos por Cuenta Administrativa.

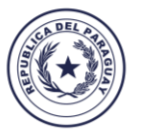

#### TETĂ VIRU MOHENDAPY Motenondeha Ministerio de HACIENDA

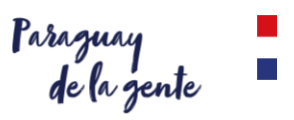

| <ul> <li>2021</li> <li>Programa: BFPXP</li> <li>Usuario:</li> </ul> | E02 CONFIRMACIÓN DE EXCEPCION DE PAGO I<br>Cuenta Administrativa con Excepción de                   | CONFIRMACIÓN DE EXCEPCION DE PAGO POR STR Fe<br>Cuenta Administrativa con Excepción de STR Term |             |                               | cha: 30/12/2021<br>inal: WEB |  |
|---------------------------------------------------------------------|----------------------------------------------------------------------------------------------------|-------------------------------------------------------------------------------------------------|-------------|-------------------------------|------------------------------|--|
| Año *<br>Nivel - Entidad                                            | : 2.021 STR *: 104874 Verificado a rechaz<br>: 12 - 8 MINISTERIO DE SALUD PÚBLICA Y BIENESTAR SOCIA | ar por la DGTF<br>AL                                                                            | •           | Campo requeri<br>GENERAR EXCE | ido<br>:L                    |  |
| Nro. de Cédula                                                      | Nombre                                                                                              | Cta. Bria.                                                                                      | Pago CB Ant | . Pago CO Ant                 |                              |  |
| 1210972                                                             | ACOSTA VDA DE ALCARAZ, CALIXTA                                                                      | NO POSEE                                                                                        | NO POSEE    | SI POSEE                      | _                            |  |
| 1748251                                                             | BRITEZ, HERMENEGILDA                                                                                | NO POSEE                                                                                        | NO POSEE    | SI POSEE                      | 3                            |  |
| 1801198                                                             | ESTIGARRIBIA GODOY, SADY                                                                            | NO POSEE                                                                                        | NO POSEE    | SIPOSEE                       | -                            |  |
| 1976327                                                             | DELGADO, PAOLA ELIZABETH                                                                            | NO POSEE                                                                                        | NO POSEE    | SIPOSEE                       |                              |  |
| 2173077                                                             | GOMEZ SOSA, DARIO JAVIER                                                                            | NO POSEE                                                                                        | NO POSEE    | SIPOSEE                       |                              |  |
| 2185366                                                             | FERREIRA MARTINEZ, BETI BEATRIZ                                                                     | NO POSEE                                                                                        | NO POSEE    | SIPOSEE                       |                              |  |
| 2207519                                                             | CUEVAS VIERA, MANUELA BELEN                                                                         | NO POSEE                                                                                        | NO POSEE    | SIPOSEE                       |                              |  |
| 2379083                                                             | DECOUD DE MENDOZA, MARIA SIXTA                                                                      | NO POSEE                                                                                        | NO POSEE    | SI POSEE                      |                              |  |
| 2443735                                                             | VERA ALDAMA, GRACIELA BEATRIZ                                                                       | NO POSEE                                                                                        | NO POSEE    | SIPOSEE                       |                              |  |
| 2451683                                                             | MARTINEZ ALVARES, VIVIANA                                                                           | NO POSEE                                                                                        | NO POSEE    | SI POSEE                      |                              |  |
| 2838438                                                             | GODOY CACERES, MARIO RUBEN                                                                          | NO POSEE                                                                                        | NO POSEE    | SIPOSEE                       | Ŧ                            |  |
|                                                                     |                                                                                                    |                                                                                                 |             |                               |                              |  |
| <u>E</u> ntrar Cons                                                 | ulta Ejecutar Consulta <u>A</u> probar Excepción                                                    | Rechazar                                                                                        | Excepción   | <u>S</u> alir                 |                              |  |

Fig. 27: Programa BFPXPE02. Opción RECHAZAR por DGTP la Solicitud de Excepción de Pago por STR. Confirmar RECHAZO.

| 2021                         |                                                                             |                                                           |            |                          |                  |
|------------------------------|-----------------------------------------------------------------------------|-----------------------------------------------------------|------------|--------------------------|------------------|
| Programa: BFPX<br>Usuario: 1 | PE02 CONFIRMACIÓN DE EXCEPCION DE PAG<br>Cuenta Administrativa con Excepció | PCION DE PAGO POR STR Fect<br>con Excepción de STR Termin |            | a: 30/12/2021<br>II: WEB | Versión: III.a.1 |
| Año                          | *: 2.021 STR *: 104874 Verificado a rec                                     | chazar por la DGTI                                        | P          | * Campo requerido        |                  |
| Nivel - Entida               | d: 12 - 8 MINISTERIO DE SALUD PÚBLICA Y BIENESTAR SO                        | DCIAL                                                     |            | GENERAR EXCEL            |                  |
| Nro. de Cédula               | Nombre                                                                      | Cta. Bria.                                                | Pago CB Ar | nt. Pago CO Ant.         |                  |
| 1210972                      | ACOSTA VDA DE ALCARAZ, CALIXTA                                              | NO POSEE                                                  | NO POSEE   | SI POSEE                 |                  |
| 1748251                      | BRITEZ, HERMENEGILDA                                                        | NO POSEE                                                  | NO POSEE   | SI POSEE                 |                  |
| 1801198                      | ESTIGARRIBIA GODOY, SADY                                                    | NO POSEE                                                  | NO POSEE   | SI POSEE                 |                  |
| 1976327                      | DELGADO, PAOLA ELIZABETH                                                    | NO POSEE                                                  | NO POSEE   | SI PO Forms              | ×                |
| 2173077                      | GOMEZ SOSA, DARIO JAVIER                                                    | NO POSEE                                                  | NO POSEE   | SI PO                    |                  |
| 2185366                      | FERREIRA MARTINEZ, BETI BEATRIZ                                             | NO POSEE                                                  | NO POSEE   | SI PO                    |                  |
| 2207519                      | CUEVAS VIERA, MANUELA BELEN                                                 | NO POSEE                                                  | NO POSEE   | SI PO                    | Rechazo exitoso! |
| 2379083                      | DECOUD DE MENDOZA, MARIA SIXTA                                              | NO POSEE                                                  | NO POSEE   | SI PO                    | b                |
| 2443735                      | VERA ALDAMA, GRACIELA BEATRIZ                                               | NO POSEE                                                  | NO POSEE   | SI PO                    |                  |
| 2451683                      | MARTINEZ ALVARES, VIVIANA                                                   | NO POSEE                                                  | NO POSEE   | SI PO                    |                  |
| 2838438                      | GODOY CACERES, MARIO RUBEN                                                  | NO POSEE                                                  | NO POSEE   | SI PO:                   | ( <u>K</u> )     |
|                              |                                                                             |                                                           |            | ۱ <u>ـــــ</u>           |                  |
| Entrar Con                   | sulta Ejecutar Consulta <u>A</u> probar Excepció                            | n <u>R</u> echazar                                        | Excepción  | <u>S</u> alir            |                  |

Fig. 28: Programa BFPXPE02. Opción RECHAZAR por DGTP la Solicitud de Excepción de Pago por STR. Rechazo exitoso.